# BỘ TƯ PHÁP CỤC CÔNG NGHỆ THÔNG TIN

# HƯỚNG DĨAN KHAI THÁC CÔNG THÔNG TIN ĐIỆN TỬ BỘ TƯ PHÁP & SỬ DỤNG HỆ THỐNG THƯ ĐIỆN TỬ BỘ TƯ PHÁP <u>Phần 2</u> (TÀI LIỆU LƯU HÀNH NỘI BỘ)

HÀ NỘI – 2013

# II. THƯ ĐIỆN TỬ

## 1. Cách đăng nhập (tương tự đăng nhập Cổng thông tin điện tử)

Trên trình duyệt, từ trang Cổng thông tin (<u>http://moj.gov.vn</u>) người dùng bấm vào ô chức năng "Thư điện tử". Hoặc người dùng có thể vào trực tiếp với địa chỉ là <u>https://mail.moj.gov.vn</u>.

## 1. Hướng dẫn cách thay đổi thông tin và mật khẩu tài khoản

Khi muốn thay đổi thông tin và mật khẩu cho tài khoản của mình, người sử dụng vào địa chỉ <u>http://member.moj.gov.vn</u> để thay đổi thông tin và mật khẩu theo mong muốn.

Nếu trên trình duyệt, người sử dụng chưa đăng nhập tài khoản của mình vào 1 ứng dụng nào đó trong hệ thống thông tin của Bộ như: Cổng thông tin, Thư điện tử, Quản lý văn bản, thì khi vào địa chỉ <u>http://member.moj.gov.vn</u> sẽ xuất hiện màn hình đăng nhập như sau:

| A - C ix baos //red |                                                                                        | S2 - |
|---------------------|----------------------------------------------------------------------------------------|------|
| <b>f</b> t          | CONS HOA XA HOLCHU NOHIA VIET NAM<br>BỘ TƯ PHÁP                                        |      |
|                     | DÀNG NHẬP HỆ THÔNG<br>Tài khoàn:<br>Mật khẩu.<br>Cáng nhập tự                          |      |
|                     | Thông bảo trước khi tối đảng nhập vào site khác                                        |      |
|                     | Để đảm bảo an toàn ban nên đăng xuất và đóng trình duyệt sau khi hoàn thành công việc! |      |

Và cách đăng nhập vào hệ thống như đã hướng dẫn ở phần trên.

Sau khi thực hiện đăng nhập thành công thì theo dõi hướng dẫn phía dưới đây.

Nếu trên trình duyệt, người sử dụng đã đăng nhập tài khoản của mình thành công vào 1 ứng dụng nào đó trong hệ thống thông tin của Bộ như: Cổng thông tin, Thư

điện tử, Quản lý văn bản, thì khi vào địa chỉ <u>http://member.moj.gov.vn</u> sẽ xuất hiện màn hình như sau:

| Hindox - tus            | nv358              | Thư điện từ Thư 🔤 VOSA GUI - V.SE 🧭 Pined                     | App                | 🗌 🗌 Quản lý thông ×    | +                            |
|-------------------------|--------------------|---------------------------------------------------------------|--------------------|------------------------|------------------------------|
| 🔸 🔶 🧐 member mini gew.a | vosa/jsp/infor.jsp |                                                               | ≙ ≠ C              | 😫 + Google             | P \$ # E                     |
| <b>fit</b>              |                    | BỘ TƯ PHÁP                                                    |                    |                        | A                            |
|                         | п                  | HÔNG TIN NGƯỜI DÙNG BỘ TƯ PHÁP<br>(Tải khoản đăng nhập: nvtu) |                    |                        |                              |
| Ho:                     | Nguyễn Việt        | L                                                             | - Mật ki           | iấu bạn dùng phải có t | ối thiểu 8 kỷ tự             |
| Tên                     | Tú                 | LUNY                                                          | - Mật kả<br>Mặc bà | iấu phải chứa các ký s | iố 09<br>17 đặc biết 1 (8 11 |
| Di động:                | 0904183663         |                                                               | - stat is          | iau puai cuua cac ky t | à aire mite : @ ~            |
| Điện thoại cơ quan:     | 04.62739717        | Mặt khẩu cũ                                                   | 1                  |                        |                              |
| Số fax:                 | 04.62739730        | Māt khẩu mới                                                  |                    |                        |                              |
| Điện thoại nhà riêng:   | 04.62739717        | Xắc nhân mật khẩu mới                                         | E                  |                        |                              |
| Thông tin thêm:         | NVTU               |                                                               |                    | Cáp nhật mật khẩu      |                              |
|                         | Cáp nhất thống tin |                                                               | 1                  |                        |                              |

Lúc này người dùng sẽ thấy có 2 bên đều có thể sửa đổi cập nhập thông tin cho tài khoản của mình.

Thông tin bên trái là Cập nhật thông tin về các thông tin chung của tài khoản.

Thông tin bên phải là Cập nhật thông tin về phần mật khẩu sẽ được thay đổi theo ý muốn của người dùng cho tài khoản của mình.

Trong phần thay đổi mật khẩu có lưu ý nhắc người dùng khi thay đổi mật khẩu theo các qui tắc bảo mật như sau:

- Mật khẩu bạn dùng phải có tối thiểu 8 ký tự
- Mật khẩu phải chứa các ký số 0...9
- Mật khẩu phải chứa các ký tự đặc biệt ! @ # ....

Sau khi đã thay đổi thông tin và mật thẩu thành công, người sử dụng đóng trình duyệt lại, và vào lại từ trình duyệt theo tài khoản và mật khẩu mới vừa cập nhập để kiểm tra lại.

# 2. Hướng dẫn sử dụng cơ chế đăng nhập một lần

## Cơ chế Đăng nhập một lần trong hệ thống thông tin:

Để thuận tiện cho người sử dụng khai thác trong Hệ thống thông tin của Bộ, Cơ chế đăng nhập một lần là cơ chế chỉ một lần đăng nhập bằng tài khoản của mình và có

giá trị đối với tất cả các hệ thống liên kết và cùng nằm trên Cổng thông tin điện tử với địa chỉ http://moj.gov.vn mà không phải đăng nhập lại mỗi lần chuyển sang hệ thống khác. Tài khoản của bạn sẽ tự động được xác thực đăng nhập với các hệ thống liên kết và bạn có thể chuyển đổi, sử dụng hệ thống liên kết ngay sau khi đăng nhập mà không cần thực hiện xác thực đăng nhập lại một lần nào nữa. (Nghĩa là: Khi bạn đã đăng nhập thành công với Cổng thông tin điện tử, sau đó khi bạn vào Thư điện tử, hiển nhiên lúc đó sẽ là hộp thư của tài khoản mà đã đăng nhập thện hành – và ngược lại).

Để thực cơ chế đăng nhập một lần thì bạn có thể đăng nhập từ Cổng thông tin điện tử (<u>http://moj.gov.vn</u>) hoặc từ Thư điện tử (<u>https://mail.moj.gov.vn</u>) hay một hệ thông liên kết nào đó nằm trên Hệ thống thông tin của Bộ.

## Sử dụng cơ chế đăng nhập một lần qua Cổng thông tin

B1. Vào Cổng thông tin điện tử với địa chỉ http://moj.gov.vn

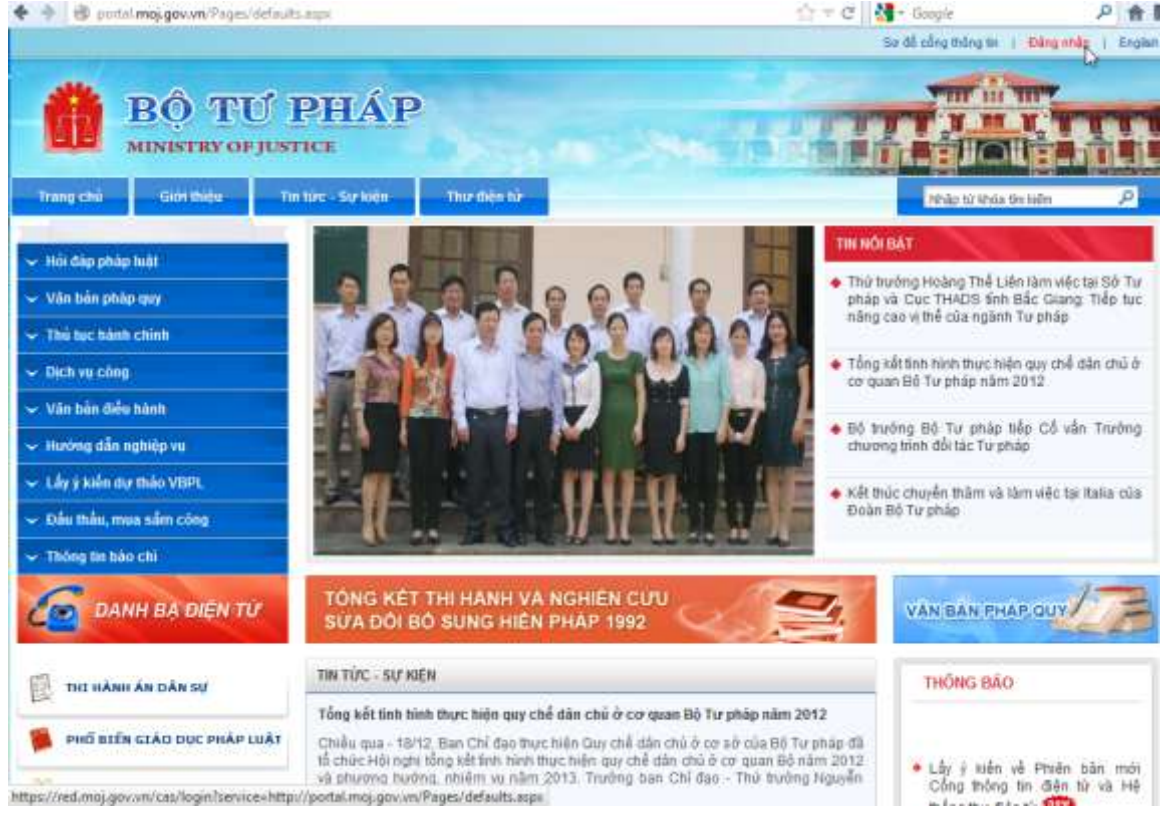

B2. Từ Cổng thông tin, bạn chọn **Đăng nhập** 

B3. Thực hiện đăng nhập (*như hướng dẫn đăng nhập ở trên*.)
B4. Xác nhận thành công

Khi đăng nhập thành công trên trang chủ của bạn sẽ xuất hiên chữ "**Đăng xuất**" như sau:

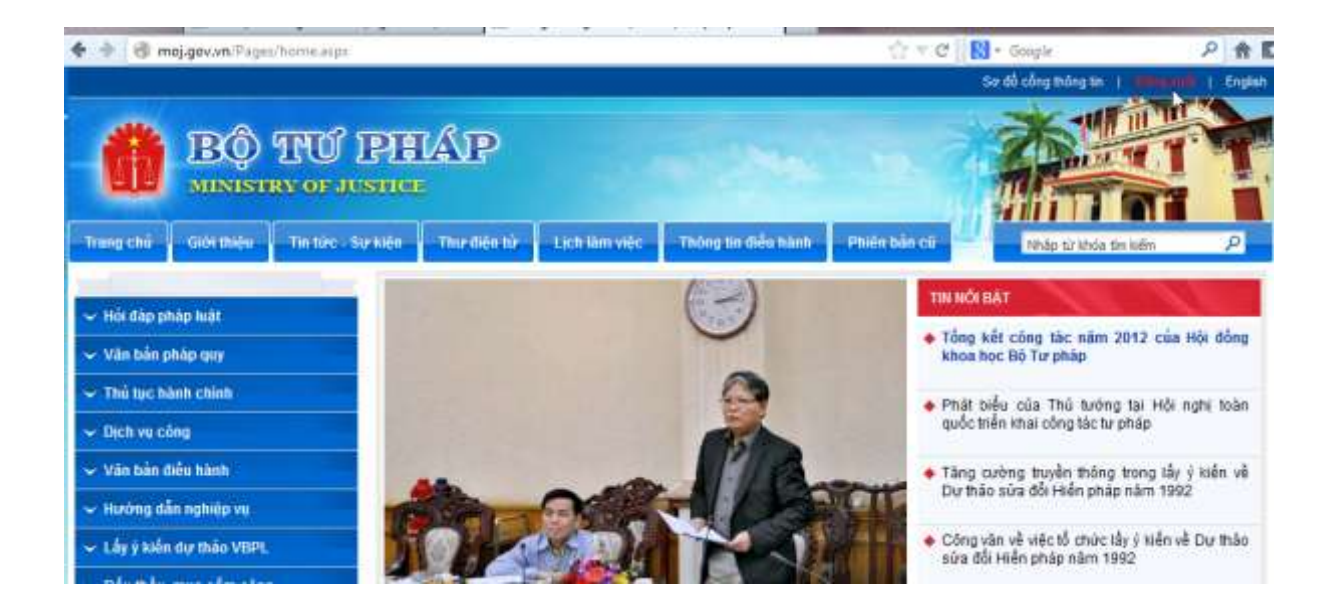

Như vậy là bạn đã đăng nhập thành công cơ chế đăng nhập một lần và từ lúc này bạn có thể sử dụng tất cả các hệ thống liên kết nằm trên Cổng thông tin điện tử.

Lúc này, khi bạn Nhấn (Click) chuột vào nút "**Thư điện tử**" trên Cổng thông tin. Lúc này hệ thống sẽ không phải đăng nhập nữa mà sẽ hiển thị ra màn hình chính của Tài khoản Thư điện tử mà bạn đã đăng nhập, màn hình Thư điện tử như sau:

| Go back one page<br>Right-cick or pull down to sho                                                                                                    | gov.vn/Jenbra/Hail<br>w history <mark>UG T</mark>   | n<br>Hư điện từ                                                                   | BQ                           | TU' PI                         | і <b>й</b> р                   |                     | \$} ≠ C               | El        | 6 Google     | cðu                | P + A D-      |
|----------------------------------------------------------------------------------------------------|-----------------------------------------------------|-----------------------------------------------------------------------------------|------------------------------|--------------------------------|--------------------------------|---------------------|-----------------------|-----------|--------------|--------------------|---------------|
| C) Thur D Show on                                                                                                    | mue 2                                               | Tàc vụ 👘 Câp tải l                                                                | 40 -                         | O Tuy ch                       | 90                             |                     | 01                    | lu@mo     | j.gov.vn     | te Troy giúp 🔸     | Đảng xuất     |
| 🗉 Thư mục 🛛 🗔                                                                                                    | 1                                                   |                                                                                   |                              |                                | Tim Wém :                      |                     |                       |           | mater        | Tim kiếm Lưm lợi   | Nâng cao      |
| Alert                                                                                                    | C MOI -                                             | Nhân thự: 📋 Xoà l                                                                 | 6 E                          |                                | 101 100                        | 100                 | Thur risc             |           |              | 🔿 Xem 🔹            |               |
| m Thư đã gửi                                                                                                    | OPT                                                 | Gủi từ                                                                            | 0                            | Chủ đề                         |                                |                     |                       |           |              | Thu mu Kich c      | Đã nhân lúc 🕤 |
| 👰 Thư nhập                                                                                                    | 0                                                   | anguyenntt                                                                        | 0                            | Thông b                        | áo về việc hưởn                | g ứng cu            | iốc thị viết về Ngi   | hi quyêt  | Đại hội toà  | an Thư đến 4 MB    | 22 Th5 •      |
| Thurac                                                                                                    | 0                                                   | 🔄 nguyennti                                                                       | 0                            | Thông b                        | áo về việc hướn                | g ứng cu            | iác thi viết về trigt | hì quyết  | Đại hội toà  | àn Thư đến 4 MB    | 22 Th5        |
| E Sents                                                                                                    |                                                     | 📑 Pham Bich Dur                                                                   | g Ø                          | Emialing                       | Cuy che chi ti                 | su noi bo           | 2013 - L5 - Kinit     | i gùi Lâ  | inh đạo Cụ   | c Thư đến 133 KB   | 21 Th5        |
| doitac                                                                                                    | 0                                                   | 🙆 Bul Hoai Nam                                                                    | 0                            | Mail spa                       | m cua MOJ - D                  | ar anh T            | ú. Sáng nay Mis       | oft dā is | ang hỗ trợ   | B Thư đến 20 KB    | 20 Th5        |
| 🛄 Spam                                                                                                    | 1                                                   | 🙆 Bui Hoai Nam                                                                    |                              | RE Mail                        | sp mot - OK an                 | h From 1            | Nguyễn Việt Tố ()     | mailto n  | was@mei.g    | o Thư đến 7 KB     | 20 Th5        |
| Eind Shares                                                                                                    |                                                     | A Nguyen Viet Lo                                                                  | og Ø                         | RE Y N                         | en ve viec trien i             | hai thiet           | bi Firewall F5 - D    | Dear chi  | Mai, E da    | ac Thư đến 94 KB   | 18 Th5        |
| Tim kiếm                                                                                                    | a                                                   | 🔄 vietpa                                                                          | 0                            | quy che                        | mang 2013 - E                  | n gùi ant           | h quy ché mạng.       | 2013, e   | im đã thêm   | t Thư đến 174 KB   | 17 Th5        |
| Thể                                                                                                    | 0                                                   | 🚽 trungit                                                                         | 0                            | Bo sung                        | hien trang cshi                | - Việt và           | anh Tú bố sung        | phần h    | iên trang vi | è - Thư đến 375 KB | 16 Th5        |
| D Juniat                                                                                                    | 175                                                 | Const Threads Ma                                                                  | i con all                    | -CH1.X.14                      |                                | mailland.           | an Discondi CH. 1     | Cent.d.1  | ni n         | man als nown       | 10.768        |
| E Backup Posta<br>✓ Smartsheet<br>Undo Send<br>S Kÿlén thư                                                                                                    | quy che man<br>Gin từ:<br>Gin tôc<br>Là Quy che khi | g 2013<br>• "Vietpa" -vietpa@r<br>• "Ta Thanh Trung" -tru<br>ai thang 2013_V1.doc | noj.gov<br>ngđi@m<br>(126 KB | m>;<br>ojgovvn><br>Dtaive∄itte | : mđu@moj.gv<br>êm vào Câp tài | ivin;<br>Liêu 11.oz | albó                  |           |              | 17 Tháng Năm,      | 2013 2:19 CH  |
| Tháng Niệm 2013         N           CN 12         T3         T4         T5         T6         T7           28         29         30         1         2         3         4           5         6         7         8         9         10         11           12         13         14         15         16         17         18           19         20         21         22         23         24         25         26         27         28         29         30         31         1 | Em giri anh qu                                      | ny chế mạng 2013, en                                                              | a đã thé                     | łm các ý                       | của bên BTC                    |                     |                       |           |              |                    |               |

# Sử dụng cơ chế đăng nhập một lần qua Thư điện tử

B1. Đăng nhập vào đại chỉ trực tiếp thư điện tử (https://mail.moj.gov.vn)

- B2. Thực hiện đăng nhập (như hướng dẫn đăng nhập ở phần I.)
- B3. Xác nhận thành công

Lưu ý: Nếu bạn chưa đăng nhập từ Cổng thông tin thì thực hiện thêm B2 và B3. Nếu bạn đã đăng nhập thành công tại Cổng thông tin thì sẽ không còn B2 và B3 mà sẽ là màn hình chính của Thư điện tử với tài khoản của bạn đăng nhập vào hệ thống – Đây chính là cơ chế đăng nhập một lần.

Khi đăng nhập thành công bạn sẽ nhận được hình như sau:

| HE HE                                                                                                    | THONG                                                | thu d                                                    | iện từ e                                                                   | Ø                          | IU/Pi                     | IAP.         |           |            |               | 4        | 0          | 1.1                  | Công                 | Indees to de         | in tú |
|----------------------------------------------------------------------------------------------------|------------------------------------------------------|----------------------------------------------------------|----------------------------------------------------------------------------|----------------------------|---------------------------|--------------|-----------|------------|---------------|----------|------------|----------------------|----------------------|----------------------|-------|
| Thur. 🖬 Số đã chi                                                                                           | Bue                                                  | 2 Tác vụ                                                 | 🔚 Câp tâi bêi                                                              | IK                         | Ο Τάγιο                   | an 👘         |           |            |               | vtugint  | st goic va | ile: Trợ gi          | úp 6                 | Đảng xuất            |       |
| 🖯 Thư mục 🔤                                                                                                 |                                                      |                                                          |                                                                            |                            |                           | Tìm Niến     | ni).      |            |               |          | Front •    | Tim kiếm             | Contei               | Náng cao             |       |
| 🗄 🔔 Thư đến (59)                                                                                            | C Not                                                | - Nhân th                                                | ur 🔳 Xoà bố                                                                |                            |                           | 1.0          |           |            | Thurib        |          |            |                      | <b>.</b> .           |                      |       |
| Thư đã gửi<br>Thư nhập                                                                                      |                                                      |                                                          | Gúil từ<br>huông Loan - Hi                                                 | P                          | Chủ để<br>Em Phư          | ong Loan I   | onti gui  | anh iu     | T- Anh 11 kin | n men l  | Em Lóan    | Thư m<br>Dei Thư đer | u: Kich cò<br>133 KB | Đãnhản lú<br>16 l h5 | e     |
| Co Thư rác                                                                                                  |                                                      | i h                                                      | uyennt                                                                     | 0                          | Re: bao                   | cao tinh hi  | nh cong   | tac - ta   | lieu hop Cuo  | chieu 1  | 6 5 20 13  | - Thư đến            | 88 KB                | 16 Th5               | 1     |
| Enung rac.                                                                                                  | 0                                                    | 🙆 h                                                      | uyennt                                                                     |                            | 6a0 ca0                   | tinh hinh c  | ong tac   | - tai lieu | hop Cuc chi   | eu 16 5  | 2013       | Thư độn              | 1 2 KB               | 16 Th5               | 1     |
| doltac                                                                                                    |                                                      | (a) N                                                    | iguyen Viet Long                                                           | 0                          | RE Y M                    | en ve viec b | ien kha   | i thiet bi | Firewall F5   | OK al Q  | ojabao     | e vo Thư đặc         | 75 KB                | 16 Th5               |       |
| 🛄 Spam                                                                                                    |                                                      | 🔬 h                                                      | lguyèn Viet Long                                                           | 0                          | RE Y N                    | en ve viec b | ien kha   | i thiet bi | Firewall F5 - | HiaTu    | E van ch   | uair Thư đến         | 70 KB                | 15 Th5               |       |
| StoreData                                                                                                   |                                                      | ÷.) 0                                                    | uongnd                                                                     |                            | Re:Em:                    | xem tai tho  | ng tin ni | ay giup :  | anh - chặc tà | đũng rộ  | đảy anh    | oi i Thư đến         | 10 KB                | 15 Th5               |       |
| Tim billion                                                                                                 | 0                                                    | Q 1                                                      | a Thanh Trung                                                              | 0                          | Fw: Ban                   | tin cap nhs  | at chong  | tan cor    | ng CheckPoir  | I Smart  | Defense 1  | 15/0 Thu đến         | 460 KB               | 15 Th5               |       |
| Thế d                                                                                                    | 0                                                    | ه 🞧                                                      | uongnd                                                                     |                            | Re:Em:                    | xem lat tho  | ng lin ni | ay giup    | anh - Đứng rồ | i ann a, | có đồng (  | chi i Thư đến        | 5 KB                 | 15 Th5               |       |
| C Zimiat                                                                                                    | 0                                                    | Si n                                                     | qocqm                                                                      |                            | Wy Hop                    | Cur Cong     | nghe th   | ong tin y  | tao chieu thu | 5 tuan n | ay - Văn p | hàr Thư đến          | 4 KB                 | 14 Th5               |       |
| Smartsheet<br>Smartsheet<br>Undo Send<br>Kiji iên thur                                                      | Re: Em xe<br>Girl<br>Girl<br>chác là Aim             | m lai thong<br>từ: 🍐 duo<br>tới: "Nguyễn<br>a rồi đáy an | g tin nay glup :<br>ngnd@moj govv<br>n Việt Tử" «nvtu@<br>nh cái chuyển tử | anh<br>h:<br>imol.;<br>Bác | povone;<br>Giana M        | in and       |           |            |               |          |            | 15 Tháng             | Nåm, 201             | 3 2:43 CH            | 1.00  |
| Thâne Năm 2013                                                                                              | Choc at chill                                        | give day a                                               | m or, chuyen a                                                             | Lide                       | Oung #                    | u 163.       |           |            |               |          |            |                      |                      |                      |       |
| CN 12 13 14 15 16 17<br>28 29 30 1 2 3 4<br>5 6 7 8 9 10 11<br>12 13 14 15 16 17 18<br>19 20 21 22 23 24 25 | Gửi từ: "N<br>Gửi tới: đị<br>Đã gửi: Th<br>Chủ đề: R | iguyễn Việt<br>ionghđ@m<br>ứ Tư, 15 1<br>: Em xem l      | Tú" ≪nvtu@m<br>oj.gov.vn<br>háng Năm, 20<br>ai thong tin nay               | oj.gov<br>13 l(<br>gjup    | v.vn><br>0:59:01 5<br>anh | 5A           |           |            |               |          |            |                      |                      |                      |       |
| 26 27 28 29 30 31 1<br>2 3 4 5 6 7 8                                                                        | OK em,                                               |                                                          |                                                                            |                            |                           |              |           |            |               |          |            |                      |                      |                      |       |

Như vậy bạn đã đăng nhập thành công hòm thư của mình và cũng đã đăng nhập thành công tất cả các hệ thống liên kết trên Cổng thông tin với địa chỉ <u>http://moj.gov.vn</u>. Khi đó, bạn vào Cổng thông tin vẫn trên cùng phiên làm việc, hiển nhiên Cổng thông tin của Bộ cũng đang ở trong trạng thái đã được đăng nhập.

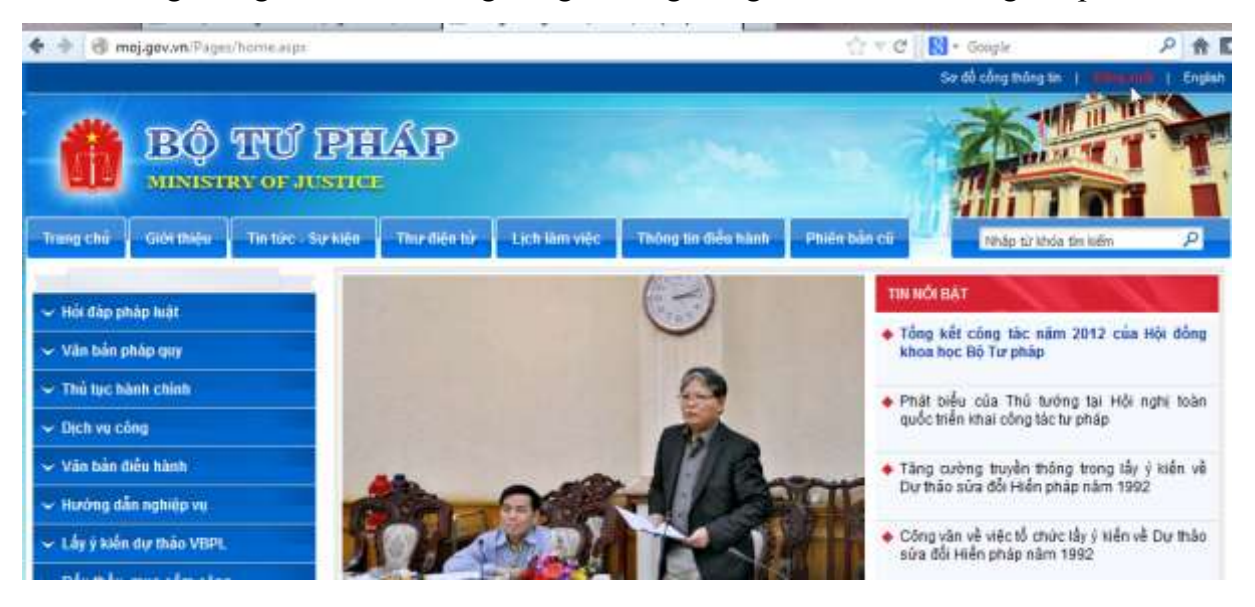

# HƯỚNG DẪN SỬ DỤNG THƯ ĐIỆN TỬ BỘ TƯ PHÁP Tính năng cơ bản

### 1. Đăng nhập

Đăng nhập vào trang Webmail

1. Mở trình duyệt web (Mozilla Firefox, Internet Explorer,.. ), gõ địa chỉ webmail: https://mail.moj.gov.vn . Màn hình đăng nhập Webmail

| CONG HOA XĂ HỌI CHÚ NGHIA VIỆT NAM<br>BỘ TƯ PHÁP                                                                     | A |
|----------------------------------------------------------------------------------------------------|---|
| DÂNG NHẠP HỆ THỔNG<br>Tải khoản<br>Mật khẩu<br>Dàng nhập Nhập lại<br>Tgông báo trước khi tối đảng nhập vào site khác |   |

Nhập thông tin về tài khoản và mật khẩu đăng nhập. Click "**Đăng nhập"** để đăng nhập vào hệ thống.

2. Giao diện chính trang https://mail.moj.gov.vn sau khi đăng nhập

| * • a https://wail.mojg                                                                     | THONG TH | i<br>IV DIŞN TÜ B          | <b>Q</b> 1 | о́≁е<br>ФРЕДР                                          | Google                 | công                          | thờng un diên từ           |
|---------------------------------------------------------------------------------------------|----------|----------------------------|------------|--------------------------------------------------------|------------------------|-------------------------------|----------------------------|
| Thư 🛛 Số đư chỉ                                                                             | Elich D1 | ác vụ 👘 Cấp thi liêu       | K          | Tuy chon nv                                            | tugmol.gov.vn          | 🛛 Trorgelip 🛛 🍕               | Đảng xuất                  |
| Thư mục                                                                                     | -        | tmán mur 🖂 🛫 Kos bé        |            | The John                                               | C Email - 1            | en kiñm - Luvi lar<br>🔿 Xem - | Náng cao<br>100+milistages |
| Thự đã gửi                                                                                  | DOPTO    | GÚT D                      | 0          | Chủ để                                                 |                        | Thu mu Kich cô                | Đã nhân lúc 🗉              |
| 🔁 Thự nhập                                                                                  | 0        | nguyenntt                  | 0          | Thông bảo về việc hướng ứng cuốc thị việt về Ng        | hi quyết Đại hội toà   | n Thự đến 4 MB                | 22 Th6 +                   |
| Thur rác                                                                                    | 0        | 🔄 nguyenntt                | 0          | Thông bảo về việc hướng ứng cuộc thi viết về Ng        | hi quyết Đại hỏi toà   | n Thự đến 4 MB                | 22 Th3                     |
| E Sents                                                                                     |          | Pham Bich Dung             | 0          | Emailing: Quy che chi tieu noi bo 2013 - L5 - Kini     | h gửi Lãnh đạo Cục     | Thư đến 133 KB                | 21 Th5                     |
| doitac                                                                                      |          | 💮 Bul Hoal Nam             | 0          | Mall spam cua MOJ - Dear anh Tú. Sáng nay Mis          | oft dà sang hỗ trợ Đ   | Thur đến 20 KB                | 20 Th5                     |
| Sparn                                                                                       |          | 👜 Bul Hoal Nam             |            | RE: Mail sp moi - OK anh From: Nguyễn Việt Tử (        | mailto nutu@moj.go     | Thurđển 7 KB                  | 20 Th5                     |
| Eind Shares                                                                                 |          | Nguyen Viet Long           | 0          | RE: Y kien ve viec trien khai thiet bi Firewall F5 - I | Dear chi Mai, E da a   | Thự đến 94 KB                 | 18 Th5                     |
| Tim kiểm                                                                                    |          | <ul> <li>vietpa</li> </ul> | 0          | quy che mang 2013 - Em gôi ann quy chế màng            | 2013, em dã thêm       | c Thư đền 174 KB              | 17 Th5                     |
| Thế 🦪                                                                                       |          | angti 😜                    | 0          | Bo sung hien trang csht - Việt và anh Tú bổ sung       | phần hiện trong về     | Thur đến 375 KB               | 16 Th5                     |
| Zimlet                                                                                      | ia.      | Contrast Hoi I             | - 0        | City Malancia city bion that Bird bi Coursell CE.      | Deerst. Til E. etil en | mace. alt out a               | AR THE                     |
| <ul> <li>Backup Posta</li> <li>Smartsheet</li> <li>Undo Send</li> <li>Ký lên thư</li> </ul> |          |                            |            | Để xem một thông điệp, bẩm chuột vào n                 | ō.                     |                               |                            |
| H 4 Tháng Năm 2013 + H                                                                      |          |                            |            |                                                        |                        |                               |                            |
| CN 12 13 14 15 16 17                                                                        |          |                            |            |                                                        |                        |                               |                            |
| 28 29 30 1 2 3 4                                                                            |          |                            |            |                                                        |                        |                               |                            |
| 5 6 7 8 9 10 11                                                                             |          |                            |            |                                                        |                        |                               |                            |
| 19 20 21 22 24 24 25                                                                        |          |                            |            |                                                        |                        |                               |                            |
| 26 27 28 29 30 31 1                                                                         |          |                            |            |                                                        |                        |                               |                            |
| 2 3 4 5 5 7 8                                                                               |          |                            |            |                                                        |                        |                               |                            |

Mặc định khi đăng nhập vào hệ thống mail <u>https://mail.moj.gov.vn</u>, hệ thống mặc định đưa đến tab Mail. Panel bên trái chứa các thư mục phục vụ cho việc lưu trữ mail, nhận mail về... bao gồm: Thư đến, Thư đã gửi, Thư nháp, Thư rác, Thùng rác...

#### 2. Tạo một email mới

Trên thanh công cụ, có các button để phục vụ cho nhu cầu gửi nhận mail, bao gồm:

 Nhấn vào Xem→Chọn Theo cuộc đàm luận hoặc Theo thông điệp để nhóm các thư theo cuộc hội thoại (Conversation) hoặc theo từng thư. Đây là tính năng rất hay của hệ thống mail Mail. Điều này giúp cho chúng ta dễ dàng theo dõi cuộc hội thoại với những user khác.

| Thur 🖬 Số được n                                              | E Lich D 7 | ac vu 📲 📬 Cáp tái hệu     |    | The shop                                                                | 🖶 Trợ giúp 📑 Đảng xuất              |
|---------------------------------------------------------------|------------|---------------------------|----|-------------------------------------------------------------------------|-------------------------------------|
| 🖂 Thurmuc 🗌                                                   | 1          |                           |    | Tim kóm 📁 🖬 Email 🖷                                                     | Tim kiếm Lưu lại Năng cao           |
| Thư đến (59)<br>Alert                                         | C Mon C a  | andre mile - Marchine Ind |    | a the second second second                                              | Xem + 100-meision                   |
| 🕐 Thư đã gửi                                                  | O P I S    | GÙI TÚ                    | 1  | Chủ để                                                                  | Theo cuốc đảm luận (vc)             |
| Thư nhập                                                      | 0          | inguyenntt                | 0  | Thông báo về việc hướng ứng cuộc thi viết về Nghị quyết Đại hội to      | ar o Theo thống điệp (vm)           |
| Thùng tác                                                     | 0          | a nguyenntt               | 0  | Thông bảo về việc hưởng ứng cuộc thi viết về Nghị quyết Đại hội to      |                                     |
| B Senta                                                       |            | 📑 Pham Bich Dung          | 0  | Emailing: Quy che chi tieu noi bo 2013 - L5 - Kinh gin Lành đạo Qu      | <ul> <li>Vùng đọc ở dưới</li> </ul> |
| doitac                                                        | 0          | 📋 Bul Hoai Nam            | 0  | Mail sparn của MOJ - Dear anh Tú, Sáng này Misoff đã sang hỗ trợ        | E Wung doc ben phai                 |
| Spain Store Data                                              |            | 🙆 Bui Hoai Nam            |    | RE: Mail sp moi - OK anh From: Nguyễn Việt Tú (mailto.rvtu@moj.g        | E Rhung upc tat                     |
| Find Shares                                                   |            | 🔄 Nguyen VietLong         | 0  | RE: Y kien ve viec trien khai thiet bi Firewall F5 - Dear chi Mar, E da | ac Thư đền 94 KB 18 Th5             |
| Tim kiếm                                                      | 8          | 🙆 sietpa                  | 1  | quy che mang 2013 - Em gùi anh quy chế mạng 2013, em đã thêm            | c Thư đến 174 KB 17 Th5             |
| Thể                                                           |            | 🥁 trungt                  | 0  | Bo sung hien trang csht - Việt và anh Tú bố sung phần hiện trang v      | ê Thu đến 375 KB 16 Th5             |
| 🗉 Zimlet                                                      | a          | Cass Theat Haile          | 0. | PHE Video on classifier this plant in Discoult CE. Plans & Th. P. with  | the second second                   |
| Zimlet     Zimlet     Snartsheet     Undo Send     Ký lên thư |            |                           |    | Để xem một thông điệp, bắm chuột vào nó.                                |                                     |

2. Chọn Button **Mới→Thông điệp** để tạo một mail mới.

| HE HE                                                                                                 | THONG THU                                                                                        | diện từ đ                                                                                   | o ti                          | U PHI                                                                     | ₩₽                                                                                                   |                                                                                  |                                                                                                    | huffere                                                                     |                                                                                    | N brown                                                                                      | Công                                             | thông tin điện                                                                                                    | từ      |
|----------------------------------------------------------------------------------------------------|--------------------------------------------------------------------------------------------------|---------------------------------------------------------------------------------------------|-------------------------------|---------------------------------------------------------------------------|----------------------------------------------------------------------------------------------------|----------------------------------------------------------------------------------|----------------------------------------------------------------------------------------------------|-----------------------------------------------------------------------------|------------------------------------------------------------------------------------|----------------------------------------------------------------------------------------------|--------------------------------------------------|----------------------------------------------------------------------------------------------------|---------|
| Thur muc  Thur muc  Thur dén (59)                                                                     | n allen an an allen an an an an an an an an an an an an an                                       | mer il Acabi                                                                                |                               |                                                                           | Tira Jaléa                                                                                           |                                                                                  | - Danie                                                                                                    |                                                                             | anat -                                                                             | Tim kiếm<br>A Xie                                                                            | Lunu lau<br>M                                    | Hing cap<br>100+ milesug                                                                                                    | (85)    |
| Thư đã gửi<br>Thư nhập<br>Thư nhập<br>Thứng rắc<br>Sents<br>Sents<br>Spam<br>StoleĐata<br>Find Shares | Thông điệp (nm)<br>Liên hệ (nc)<br>Nhóm Liên hệ<br>Cuộc hẹn (na)<br>Tác vụ (nk)<br>Tác liệu (nd) | Göktör<br>nguyenntt<br>Pham Bich Dung<br>Biul Hoai Nam<br>Biul Hoai Nam<br>Nguyen Viet Long | 0 T<br>0 T<br>0 E<br>0 M<br>R | Chủ để<br>hông báo<br>mailing (<br>lail spam<br>(E: Mail sp<br>(E: Y loạn | về việc hướn<br>về việc hướn<br>Quy che chi te<br>của MOJ - Đư<br>t moi - OK ani<br>ve việc triện ki | g ứng cuộ<br>g ứng cuộ<br>rụ nói bo 2<br>sự anh Tử<br>h From: Nỹ<br>hai thiệt bi | c thi viết về Ngt<br>c thi viết về Ngt<br>013 - L5 - Kinh<br>Sáng nay Mise<br>puyển Viết Tú J<br>Firewalt F5 - D | hị quyết<br>hị quyết<br>s giới Lã<br>aft đã s<br>mailto <i>r</i><br>Dear ch | t Đại hồi to<br>t Đại hồi to<br>inh đạo Cư<br>ang hỗ trọ<br>wtu@moj<br>t Mai, E da | Thư mi<br>làn Thư đến<br>làn Thư đến<br>c: Thư đến<br>B- Thư đến<br>Qự Thư đến<br>a (Thư đến | 4 MB<br>4 MB<br>133 KB<br>20 KB<br>7 KB<br>94 KB | <ul> <li>Đã nhận lúc</li> <li>22 Th5</li> <li>22 Th5</li> <li>22 Th5</li> <li>21 Th5</li> <li>20 Th5</li> <li>20 Th5</li> <li>30 Th5</li> <li>18 Th5</li> </ul> | 10 · 10 |
| Tim kiểm<br>Thẻ 💰                                                                                     | Thể (nt)                                                                                         | vietpa<br>trungtt                                                                           | 0 q<br>0 B                    | iuy che mi<br>lo sung hi                                                  | ang 2013 - En<br>en trang cahi                                                                       | n gói anti i<br>• Việt và ai                                                     | quy chế mạng:<br>nh Tú bố sung<br>Chauna Cá, c                                                                   | 2013, e<br>phần h                                                           | im đã thên<br>liện bang l                                                          | n c Thự đến<br>về : Thự đến                                                                  | 174 KB<br>375 KB                                 | 17 Th5<br>16 Th5                                                                                                    | +       |
| Zimmet     Backup Posta     Smartsheet     Undo Send                                                  | Câp tâi liêu                                                                                     |                                                                                             |                               | Đế xe                                                                     | m một thông                                                                                          | điệp, bắn                                                                        | n chuột vào nó                                                                                                   | ò.                                                                          |                                                                                    |                                                                                              |                                                  |                                                                                                    |         |

3. Nhập thông tin trước khi gửi mail:

| HE HE                                                           | THON     | o THU     | diện từ e    | iq tu pháp      | 6          |              | 1        |                  |                       | cdug      | thông tư điện | từ |
|-----------------------------------------------------------------|----------|-----------|--------------|-----------------|------------|--------------|----------|------------------|-----------------------|-----------|---------------|----|
| 👍 Thư 🔳 Số đại chỉ                                              | ELich    | 💭 Tác vi  | Câp thi têi  | i 💿 Tay chon    | Soan thảo  |              | wtug     | anoj.gov.vn      | - Tro                 | jiúp 4    | Däng xuất     |    |
| Thư mục Thư đến (59) Alert Thư đã gửi                           | CONTON   | 😆 Huý Đồ  | 🔒 The S-MIME | 😝 Lure bản nháp | 🥔 Thêm tập | tin định kêm | n Kilina | ra chiob tá<br>S | Dector<br>6 dis chi d | ùng chur  | O Tily chon   |    |
| Thư nhập<br>Cả Thư rắc                                          | Chú đề   | i         |              |                 |            |              |          |                  | Uu tiên:              | ang crice | ig Peersei Bu | ~  |
| Senta     doñac     Spam     StoreData     Find Shares.         | Times Ne | w Roman - | 3 (1200 - 5  | * E * C         | • 8 •      | B I          | U        | × <b>•</b>       | <u>&amp;</u> [] •     |           | e. 11         |    |
| Tim kiểm                                                        |          |           |              |                 |            |              |          |                  |                       |           |               |    |
| Thế 😽                                                           |          |           |              |                 |            |              |          |                  |                       |           |               |    |
| Zimlet                                                          |          |           |              |                 |            |              |          |                  |                       |           |               |    |
| Smartsheet<br>Smartsheet<br>Undo Send<br>Kijilên thư            |          |           |              |                 |            |              |          |                  |                       |           |               |    |
| Thàng Năm 2013                                                  |          |           |              |                 |            |              |          |                  |                       |           |               |    |
| 5 6 7 8 9 10 11<br>12 13 14 15 16 17 18<br>19 20 21 22 13 24 25 |          |           |              |                 |            |              |          |                  |                       |           |               |    |
| 26 27 28 29 30 31 1                                             |          |           |              |                 |            |              |          |                  |                       |           |               |    |

- 1) Gửi tới: Địa chỉ mail của người nhận.
  - a) Gõ địa chỉ email cần gửi
  - b) Chọn địa chỉ email từ danh bạ : Ấn nút Gửi tới, hệ thống sẽ bật màn hình danh bạ. Cột bên trái là danh sách địa chỉ email. Chọn địa chỉ email mà bạn muốn gửi tới.
  - Ân "Gửi tới" nếu bạn muốn gửi email tới địa chỉ đó.
  - Ân "Cc" nếu bạn muốn gửi email tới địa chỉ đó để người đó nắm thông tin bổ sung.
  - Ấn "Hiển thị Bcc" nếu bạn muốn gửi email tới địa chỉ đó để người đó nắm thông tin bổ sung và địa chỉ người đó sẽ được ẩn đi đối với những người khác nhận thư.

| 💊 Gõ tên của ngườ | i nhận ở đây. Tìm kiế | Hiển thị tên   | từ: Danh s | ách địa chỉ chung (GAL) |
|-------------------|-----------------------|----------------|------------|-------------------------|
| 🛅 Tên             | Email                 | 🕹              | Tên        | Email                   |
| 🛀 admin           | admin@moj.gov. 🔺      | Gửi tố         | anhptk     | anhptk@moj.gov.vr       |
| 省 admin1          | admin1@moj.gov        | Gửi tố         | anhvt      | anhvt@moj.gov.vn        |
| 骗 anhiq           | anhlq@moj.gov.\       | Gửi tới Gửi tố | admin      | admin@moj.gov.vn        |
| 骗 anhitv2         | anhltv2@moj.gov       | Cc:            | admin      | admin@moj.gov.vn        |
| 骗 anhptk          | anhptk@moj.gov        | Cc             |            |                         |
| 骗 anhttn          | anhttn@moj.gov.       | Bee            |            |                         |
| 骗 anhvt           | anhvt@moj.gov.v       |                |            |                         |
| hichntn2          | bichntn2@moj.gc       |                |            |                         |
| 🛀 binhnv          | binhnv@moj.gov        | Loại bo        |            |                         |
| 🐴 btthang         | btthang@moj.gov       |                |            |                         |
| 省 btthuy          | btthuy@moj.gov.       |                |            |                         |
| 🔍 chienhk         | chienhk@moi.ao        |                |            |                         |
|                   | Kế tiếp ⇒             |                |            |                         |
|                   |                       |                |            |                         |

- 2) Cc: Gửi Cc (gửi tới người để nắm thông tin) mail thêm cho người nhận.
- 3) Chủ đề: Tên chủ đề
- 4) Nội dung: Soạn thảo nội dung thư.
- 5) File đính kèm: Ấn "Chọn tệp" và chọn tệp đính kèm. Chọn "Đính kèm" để xác nhận đính kèm tệp tin và email. Nếu có nhiều hơn 1 file đính kèm, thì chọn nhấn nút Thêm tệp đính kèm→ Browser → Chọn tập tin cần gửi.

| Tập tin đính kèm     | 1                    |           |                    |      |     |        |
|----------------------|----------------------|-----------|--------------------|------|-----|--------|
| Máy tính của tôi     | Cặp tài liệu         | Mail      | Contacts           |      |     |        |
|                      |                      |           |                    |      |     |        |
| Đính kèm: Chọn tệp   | readme.htm           |           | <u>Loai bỏ</u> (1  | KB)  |     |        |
| Đính kèm: Chọn tệp   | ) Không có tệp nă    | ào được c | họn <u>Loai bỏ</u> |      |     |        |
| Đính kèm: Chọn tệp   | ) Không có tệp nă    | ào được c | họn <u>Loai bỏ</u> |      |     |        |
| Đính kèm: Chọn tệp   | ) Không có tệp nă    | ào được c | họn <u>Loai bỏ</u> |      |     |        |
| Đính kèm: Chọn tệp   | ) Không có tệp nă    | ào được c | họn <u>Loai bỏ</u> |      |     |        |
| Thêm nhiều hơn tá    | âp tin đinh kèm      |           |                    |      |     |        |
|                      |                      | -         |                    |      |     |        |
| Note: Each attachmen | t size limit is 10 M | R         |                    |      |     |        |
| notor Each attachmen | COLO MINE IO IN      |           |                    |      |     |        |
|                      |                      |           |                    |      |     |        |
|                      |                      |           |                    | Đinh | kèm | Huỷ bỏ |

- 6) Nhấn Gửi để tiến hành gửi mail
- Sau khi gửi mail thành công sẽ có thông báo "Thư đã được gửi" (Message Thư đã gửi).

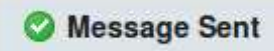

#### 3. Gửi email theo nhóm

Trước khi gửi email theo nhóm, ta cần tạo các nhóm trong Sổ địa chỉ.

1. Vào mục Sổ địa chỉ, chọn nút Mới → Nhóm liên hệ.

| Mới 🔻 🥖       | Sửa       | 🔟 Xoá bỏ |  |
|---------------|-----------|----------|--|
| 🖂 Thông điệp  | [nm]      | Tất cả   |  |
| 📥 Liên hệ     | [nc]      | -        |  |
| 📸 Nhóm Liên I | hệ        |          |  |
| 📆 Cuộc hẹn    | [na]      | G        |  |
| 式 Tác vụ      | [nk]      |          |  |
| 🔒 Tài liệu    | [nd]      |          |  |
| 📴 Thư mục     | [nf]      |          |  |
| 🏑 Thé         | [nt]      |          |  |
| 🖪 Số địa chỉ  | 1.1.5.1.5 |          |  |
| 🗒 Lịch        | [n]]      |          |  |
| [] Thư mục tả | c vụ      |          |  |
| Căp tài liêu  |           |          |  |

Nhập tên nhóm. Ví dụ "Nhóm tin học". Bên phải màn hình ta nhìn thấy danh sách các địa chỉ thư. Ta có thể nhập ô Tìm kiếm để tìm kiếm địa chỉ.

Chọn địa chỉ thư cần thêm vào nhóm, ấn "Thêm"

| This make     So dia chi     Linn No     This shakes with the state with the state                                                             |                              |                      | Nhóm tin học                      |
|----------------------------------------------------------------------------------------------------|------------------------------|----------------------|-----------------------------------|
| hken valit trang arkam<br>mell<br>rokan lou@reg pov univ<br>volg" verduale lou@reg pov univ<br>volg" verduale lou@reg pov univ<br>volg" verduale lou@reg pov univ<br>volg" verduale lou@reg pov univ<br>volg" verduale lou@reg pov univ<br>transformation of the second second | viên tới Nhóm này            | Số đại chỉ Liên Nê 👘 | en men transfer.                  |
| nali<br>naa bor' vindua bogimoj poviste<br>54' vindua groj poviste<br>54' vindua groj poviste<br>54' vindua groj poviste<br>51' vindua groj poviste<br>51' vindua groj poviste<br>51' vindua groj poviste<br>51' vindua groj poviste<br>51' vindua groj poviste<br>51' vindua groj poviste                                                                                                    | Tim bolm                     |                      | ành viên trong skilm              |
| aan bor' -ronduaan kou@enoj gorv var-<br>a' -rondu@enoj gorv, var-<br>a' -rondu@enoj gorv, var-<br>bi - rondua                                                                                                    | saletration chil chung (GAL) |                      | #I                                |
| af venda@msj.gev.vmv References.gev.vm References.gev.vm References.gev.vm References.gev.vm References.gev.vm                                                                                                    | Imai                         |                      | uan tou" khuluan lou@moj gov. xnx |
| Son nitsen mitsen gevisin<br>mitsen ico mitsen ico@moj.gov.sm                                                                                                    | mytu@mit.pov.ve              |                      | n, nungradi Beninan               |
| 💁 mituani ito mituani ito @moj pov. un                                                                                                    | n nvtuan@moj.gov.vn          |                      |                                   |
|                                                                                                    | n Icu mituan kugenoj pov. Im |                      |                                   |
| Thirm the call<br>Halle map day call and day man wet billing day proky                                                                                                    | Them cards                   |                      |                                   |

3. Chọn "Lưu lại" để lưu lại nhóm liên hệ.

4. Vào màn hình soạn thảo email. Gõ tên nhóm vào mục gửi thư (ví dụ Gửi tới). Trong quá trình gõ tên nhóm, hệ thống sẽ tự động tìm kiếm và nhắc người dùng.

| 9 Gárt 🤮 Thrý bó 💿 Templaten 😋 Law bàn eblap - Thôm tập từ đình bêm - Kiếm trastilait tá 🔜 Châ kỳ - 🔘 Tùy chọc -<br>Các trastilait tá | Si da mi tiro m |
|----------------------------------------------------------------------------------------------------|-----------------|
| Co Mitor in noc                                                                                                    | Hide mi DCG     |
| 0658                                                                                                    | tra tiên 🍯      |
| this of this site the to the destrue wile fact all first size with thing diffe size                                                   |                 |
|                                                                                                    |                 |
| iguyễn Văn Thành<br>Lư Công nghệ Thông tin - Bộ Tự Pháp                                                                               |                 |
|                                                                                                    |                 |
|                                                                                                    |                 |
|                                                                                                    |                 |

Sau khi chọn xong nhóm cần gửi, ta thao tác gửi email như trong mục 2 bên trên.

| 🔄 Ther 🔛 Số tha chi                                   | E Lich D fac ve | Cáp thi liêu      | 10  | Tuy chon      |                |                            | nvt           | u@moj.gov.v     | n @Trorg         | sip 4    | e Đăng xuất   |
|-------------------------------------------------------|-----------------|-------------------|-----|---------------|----------------|----------------------------|---------------|-----------------|------------------|----------|---------------|
| 🖻 Thư mục 🛛 🗔                                         | 1               |                   |     | 7110          | n kulim        |                            | -             | C Email         | Ten kilm         | Lunitar  | Náng cao      |
| E 2 Thur den (59)                                     | Contra Contân   | thir E startes    |     |               |                |                            |               |                 | = •×             | m +      |               |
| Thự đã gửi                                            | C O P I ON      | GÚT TỪ            | 0   | Chủ để        |                |                            |               |                 | Thurn            | w Kich c | ở Đã nhân lúc |
| 🔁 Thư nháp                                            | 0. 0            | nguyennit         | 0   | Thông bảo về  | việc hướng     | ùng cuốc thi               | viết về Ngi   | hi quyết Đại h  | ội toàn Thự để   | n 4 MB   | 22 Th5        |
| Thur rác                                              | 0 0             | nguyenntt         | 0   | Thông bảo về  | việc hưởng     | ; ứng cuộc thi             | viêt về trigt | hị quyết Đại h  | ài toàn Thư để   | n 4MB    | 22 Th5        |
| E Sents                                               | 0 13            | Pham Bich Dung    | 0   | Emailing Quy  | y che chi tiei | u noi bo 2013              | -L5-Kinh      | gửi Lãnh đạ     | Cục Thư để       | n 133 KB | 21 Th5        |
| doitac                                                |                 | Bui Hoai Nam      | 0   | Mail spam cu  | a MOJ - Der    | ar anh Tù, Sár             | ng nay Mis    | off gaes 6b fto | tro B: Thur để   | n 20 KB  | 20 Th5        |
| 🛄 Spam                                                | □ <u>△</u>      | Bui Hoai Nam      |     | RE: Mail sp m | 106 - OK anh   | From: Nguyễ                | in Việt Tũ Đ  | mailto nutu@r   | noj go Thư để    | n 7 KB   | 20 Th5        |
| Find Shares                                           | 0 0             | Nguyen Viet Long  | 0   | RE: Y kien ve | viec trien lit | ai thiet bi Fire           | wall F5 - C   | lear chi Mai, E | da ac Thự để     | n 94 KB  | 18 Th5        |
| Tim kiểm                                              | 0 ý             | vietpa            | 0   | quy che mang  | 2013 - Em      | gúi anh quy i              | chê manig.    | 2013; em dã (   | hêm c Thư để     | n 174 KB | 17 Th5        |
| Thế 🦪                                                 | 0               | trungt            | 0   | Bo sung hien  | trang csht     | Việt và anh T              | ບໍ່ ວຣີ ຮບກອ  | phần hiến trạ   | ng về i Thư để   | n 375 KB | 16 Th5        |
| Zimlet                                                | a. 6            | Dasa Deset Hol In | - 0 | Distantion    | .inchion 14    | and the state of the state | unance r      | Anna Ti F a     | in and The other | 0.00     | tol. The      |
| Backup Posta<br>Smartsheet<br>Undo Send<br>Ký lên thư |                 |                   |     | Để xem i      | một thông      | điệp, bắm ch               | uột vào ni    | 5.              |                  |          |               |
| H 1 Tháng Năm 2013 + H                                |                 |                   |     |               |                |                            |               |                 |                  |          |               |
| CN 12 13 14 15 16 17                                  |                 |                   |     |               |                |                            |               |                 |                  |          |               |
| 5 6 7 8 8 10 11                                       |                 |                   |     |               |                |                            |               |                 |                  |          |               |
| 12 13 14 15 16 17 18                                  |                 |                   |     |               |                |                            |               |                 |                  |          |               |
| 19 20 21 22 22 24 25                                  |                 |                   |     |               |                |                            |               |                 |                  |          |               |
| 26 27 28 29 30 31 1                                   |                 |                   |     |               |                |                            |               |                 |                  |          |               |
| 2 3 4 5 6 7 8                                         |                 |                   |     |               |                |                            |               |                 |                  |          |               |

### 4. Nhận email

1. Chọn nút **Nhận thư** để nhận mail

Chú ý: mặc định sau 5 phút hệ thống sẽ tự động nhận mail về. Người dùng có thể chỉnh thời gian nhận mail trong tab Tùy chọn→Thư. Trong lựa chọn "Kiểm tra mọi thư mới", chọn thời gian định kỳ bạn muốn lấy thư về.

| <sup>ب</sup> 🛍 יי                                                                                                    | , THÔNG THƯ ĐIỆN TỪ BỘ TƯ PHÁP                                                                                                    | Công thông lin de                                      | ığın tür |
|----------------------------------------------------------------------------------------------------|----------------------------------------------------------------------------------------------------|--------------------------------------------------------|----------|
| 🙆 Thur 🔯 Số địa ch                                                                                                    | i 🕮 Lien 😨 Tác vụ 📲 Cáp tại Bêu 🦲 Tây chọn                                                                                                    | avtu@moj.gov.vn 🚽 Tror giúp 🚽 Đảng xuất                |          |
| <ul> <li>Tùy chọn</li> <li>Tông quan</li> <li>Thư</li> <li>Thư</li> </ul>                                                             | 🖩 Low Las 🛛 🔀 allerý bó                                                                                                    | 💭 Email 🐂 Tim koém Luns lat Heling cao                 | 8        |
| Chữ ký<br>Mỹ Tài khoản<br>Về Đố lọc thư                                                                                               | Hiến thị thông điệp                                                                                                    | Hoàn lại các thuy đốc                                  | Î        |
| <ul> <li>Địa chỉ tin cây<br/>Số đạ chỉ<br/>Lịch</li> <li>Chia sẽ</li> <li>Thông bảo</li> <li>Nhăp / Xuất</li> <li>Z zimiet</li> </ul> | Kiếm tra mọi thư mớt: S phát<br>Khi tối nhấn vào Lấy thư: Trực hiện lệnh tim kiếm<br>Cấp nhật vùng nhìn hiệt<br>Hiển thị thư Theo HTML, (Khi có thể)<br>Theo văn bản thưởng (1 | m ngầm định của tôi<br>ên hành của tôi<br>í)<br>(Text) |          |

### 5. Đọc email

1. Đọc thư ở cửa sổ xem trước: clich chuột vào mail cần đọc. Hệ thống sẽ hiển thị nội dung email trong cửa sổ bên dưới.

| не 🛍                                                                                                    | THÔNG THƯ ĐIỆN TỪ ĐỘ TƯ PHÁP                                                                                                    | in điện từ     |
|----------------------------------------------------------------------------------------------------|----------------------------------------------------------------------------------------------------|----------------|
| 🔄 Thư 🛛 Số địa chi                                                                                                    | 🖀 Lich 🙄 Tác ve 👘 Edo Minhee 🔿 Táy chon nvtis@moj.gov.vn 🗤 Trợ giáp 🌾 Đảng x                                                                                                    | uét            |
| Thur mục                                                                                                    | - Tim kiếm - Email - Tim kiếm - Luni tại Hảng<br>- Bắc - Miện Dực - Xoà bộ                                                                                                    | cao<br>Innoque |
| 🛅 Thự đã gửi                                                                                                    | 🖸 🧭 🏲 🕇 🥶 💮 Gắt từ 🥔 Chủ đề 🛛 Thư mại Kinh cỡi Đã nh                                                                                                    | lân lúc 🗉      |
| Thu nháp                                                                                                    | 🔄 🔒 Bui Hoai Nam RE: Mail sp moi - OK anh From: Nguyễn Việt Tú (mailto nưu@mo) go Thư đến 7 KB 20 Thố                                                                                                    | 1              |
| Thùng rác                                                                                                    | 🗍 🔄 Nguyen Viet Long 🥒 RE: Y loen ve viec trien khai thiet bi Firewall F5: Dear chi Mai, E da ar Thur đến 94 KB 18 Thố                                                                                                    |                |
| 🗉 🛄 Sents                                                                                                    | 🔲 🤄 vielpa 🥒 quy che mang 2013 - Em gùr ann quy chế mang 2013, em đã thêm c Thư đến 174 KB 17 Thố                                                                                                    | 1              |
| doitac                                                                                                    | 💷 🦣 trungtt 🖉 Bo sung hien trang esht - Viêt và anh Tú bổ sung phần hiện trang về i Thự đến 375 KB 16 Th5                                                                                                    | 1              |
| StoreData                                                                                                    | 🔲 🔄 Doan Thanh Mai (m 🖉 FW. Y kien ve viec trien khal thiet bi Firewall F5 - Dear A Tú. E gúr ann Thur đến 82 KB 16 Th5                                                                                                    | 5              |
| Find Shares                                                                                                    | 🔲 📑 Nguyen Viet Long 🖉 FW: Y kien ve viec trien khai thiet bi Firewall F5-Hi a, E forward cho a Thư đến 80 KB 16 Th5                                                                                                    |                |
| Tim kiếm                                                                                                    | Phuong Loan - HO4 HO4BINHTOURIST - THANK YOU VERY MUCH FOR YOUR GREAT 5 Thu đến 10 KB 16 Th5                                                                                                    |                |
| Thể 🥵                                                                                                    | 🔲 🥡 Phuong Loan - HQ4 🛛 Em Phurong Loan kinh gúr anh Tú I - Anh Tú kinh mền 1 Em Loan bêr Thư đền 33 KB 16 Thố                                                                                                    | - L            |
| Zimlet     Zimlet     Smartsheet     Undo Send     Ký lên thư                                                                                                    | FW: Y kien ve viec trien khal thiet bi Firewalt F5       16 Tháng Năm, 2013 12.06 C         Giñ từ: â "Doan Thanh Mai (mail ngoại)" «maidt@lecapro.com.vn»;       16 Tháng Năm, 2013 12.06 C         Gin tới: "Nguyễn Việt Từ" «nvtu@moj.gov.vn»;       Ta Thanh Trung" «tiungtt@moj.gov.vn»;         Cc: "Nguyen Viet Long" «vietlong@lecapro.com.vn»; | ж á            |
| H         Thùng Năm 2013         H           CN         12         13         14         15         16         17           28         29         30         1         2         3         4           5         6         7         8         9         10         11           12         13         14         15         16         17         18           19         20         21         22         24         25         26         27         28         29         30         31         1 | Dear A Tù,<br>E gửi anh thông tin F5 như dưới,, e đang đề nghị F5 cấp trial license thêm 1,5 tháng anh ạ.<br>Chờ có thông tin ngày mai e sẽ báo anh nhệ.<br>Thanks and Best regards,<br>Doan Thank Atai (Ma)                                                                                                    |                |

2. Đọc thư với màn hình rộng : click đúp vào email cần đọc hệ thống sẽ mở thư trong màn hình rộng

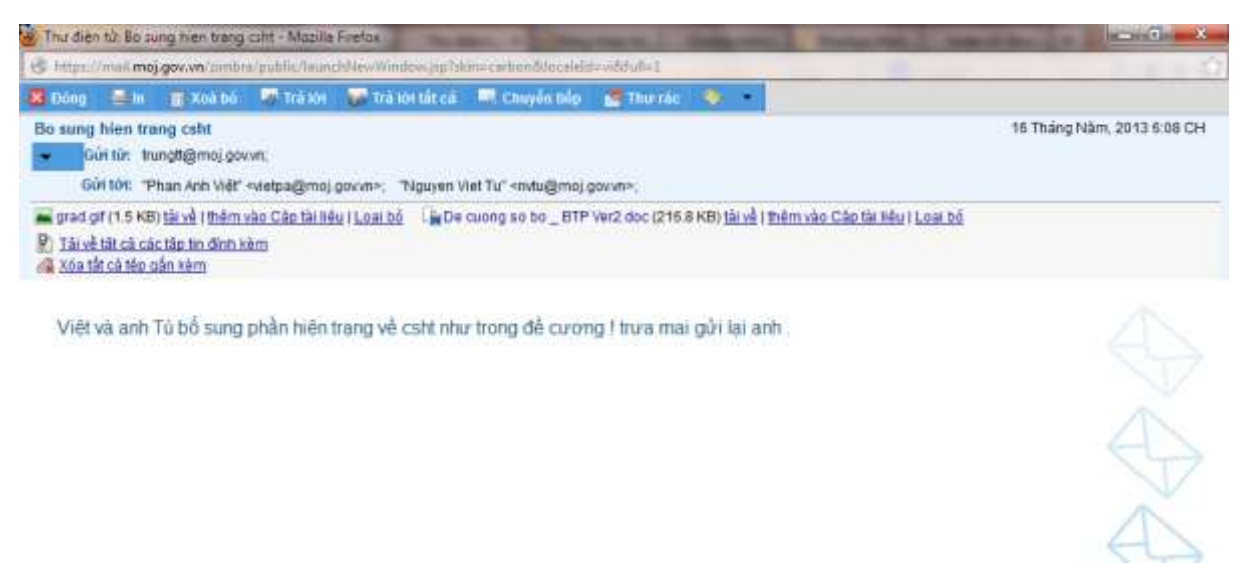

## 6. Đánh dấu email đã đọc/chưa đọc

Click chọn email cần đánh dấu. Ấn chuột phải, hệ thống sẽ xổ ra menu, chọn đánh dấu email đã đọc/chưa đọc.

Đối với các email chưa đọc, hệ thống sẽ hiển thị tiêu đề thư in đậm để phân biệt với các email đã được đọc.

| Dir Sádia chi                                                                                                    | Elich 2 Tác.vu Cáp Idé liée O Túy caoo nvis@mol.gov.vn + Tro-glúp * Đảng                                                                                                    | xuất                |
|----------------------------------------------------------------------------------------------------|----------------------------------------------------------------------------------------------------|---------------------|
| Thư mục                                                                                                    | Tîm kiểm 🔍 🖷 Email — Tîm kiểm Lưu lại Năn<br>- Môn — 🗢 Hhân thự 🗉 Xoà bộ 🍙 🚔 🗖 🚏 🔍 💣 Thự tác 🌞 – 🖕 📥 Xom – 10()+                                                                                                    | g cao<br>1116533011 |
| Thu đã gửi<br>Thu nhập<br>Thủ nhập<br>Thủ nặc<br>Thủng tắc<br>Sents<br>dollac<br>Spam<br>StoreData<br>Find Shares<br>Tim kiếm                                                                                                    | Image: Second Second | ihân kic t<br>5     |
| Ine         Image: Comparison of the sector posts           Image: Comparison of the sector posts         ✓ Smartsheet           Image: Comparison of the sector posts         ✓ Smartsheet           Image: Comparison of the sector posts | RE: Y kien ve viec trien khal thief bi Finewall F5       © Gân thể mông điệp       It thiết bốg điệp         • Gin thì:       Trong vietong@tecapro.com.vn=;<br>Gin tớr:       Di chuyển       It li         Gin tớr:       Dean Thanh Mai (mai ngoại)* «maid@tecapro.com.vn=;<br>Gin tớr:       Di chuyển       It li         C::       Thanh Mai (mai ngoại)* «maid@tecapro.com.vn=;<br>Gin tớr:       It li       It li       It li         C::       Thanh Mai (mai ngoại)* «maid@tecapro.com.vn=;<br>Gin tớr:       Ta Thanh Trui       It li       It li         Dear chi Mai,<br>E da active license trial cho thiet bi F5 ben bo tu phạp.<br>License se expired vao ngay 01/07/2013.       Ta Di ch hen       Ta Di ch hen       Ta Ta tá: vu         Rgds,       Ciear Search Highlights       Ciear Search Highlights       Ciear Search Highlights                                                                                                    | 254                 |

# 7. Hồi âm (Trả lời) email

Click chọn email cần trả lời. Ấn chuột phải, hệ thống sẽ xổ ra menu, chọn Trả lời

| Thur mục         | 3                        |                                                                                         |                           | Tim kie                                         | 5ni               |                                           | 📼 Emai    | -       | Tim koém 🗌 | Line tai | Nàng cao       |   |
|------------------|--------------------------|-----------------------------------------------------------------------------------------|---------------------------|-------------------------------------------------|-------------------|-------------------------------------------|-----------|---------|------------|----------|----------------|---|
| E 🛃 Thự đến (59) | - 100 C                  | 🖛 Nhân thư 📄 Xoà bố                                                                     |                           |                                                 | 100               | 🖉 Thurris                                 |           | -       | S.Xerr     | . 40     |                |   |
| Thư đã gửi       | DOPI                     | Gửi từ                                                                                  | a                         | Chú để                                          |                   | 10                                        |           |         | Thur mu    | Kich of  | Di Đà nhận bic | 5 |
| Thư nhập         |                          | <ul> <li>nguyenntt</li> </ul>                                                           | 0                         | Thông báo về việt                               | c hướng ứng c     | nden elert                                | an and    | and     | a Thư đến  | 4 MB     | 22 Th5         |   |
| Thùng rác        | 10                       | oguyenntt                                                                               | 0                         | Thông bảo về việc                               | c hưởng ứng c     | Dinh dau t                                | 1 UB 00C  | - Jones | Thư đến    | 4 MB     | 22 Th5         | 4 |
| 🗃 Sents          | <u>E1</u>                | 📑 Pham Bich Dung                                                                        | 0                         | Emailing: Quy chi                               | e chi tieu noi b  | - Dann day is                             | 10103 000 | bund    | Thư đến    | 133 KB   | 21 Th5         |   |
| doitac           |                          | 🧕 Bul Hoal Nam                                                                          | 0                         | Mail spam cua Mi                                | OJ - Dear anh     | 🚽 Trá lõi                                 | N.        | 16      | Thư đến    | 20 KB    | 20 Th5         |   |
| Sparn Stars Data |                          | 🙆 Bui Hoai Nam                                                                          |                           | RE Mail sp mol -                                | OK ash From       | 🗤 Trá lòi tắt cả                          | i         | [2]     | Thư đến    | 7 KB     | 20 Th5         |   |
| Find Shares      |                          | Nguyen Viet Long                                                                        | .I                        | RE Y kien ve viec                               | then khai frie    | 🛶 Chuyển tiếp                             | 1         | 10      | Thư đến    | 94 KB    | 18 Th5         | 1 |
| Tim kiếm         |                          | 🙆 vietpa                                                                                | 0                         | quy che mang 20                                 | 13 - Em gúi ar    | 🖉 Sửa như tại                             | i mán     |         | Thư đền    | 174 KB   | 17 Th5         | F |
| The              | g 🖸                      | 🎣 trungtt                                                                               | 0                         | Bo sung hien tran                               | ng csht - Việt vi | Cốn thẻ thể                               | na điện   |         | Thư đến    | 375 KB   | 16 Th5         |   |
| 🗉 Zimlet         |                          | Const Theat Hall                                                                        |                           | Phil Mislan on care                             | delan Ukaidhia    | T Xoá pô                                  | Racks     | inarel  | This els   | oo kri   | se the         | 1 |
| Backup Posta     | RE: Y klen<br>Gùi<br>Gùi | ve viec trien khai thiet b<br>túr à "Nguyen Viet Long" -<br>Mt. "Doan Thanh Mai (mail r | (Fire<br>vietio<br>igoai) | wall F5<br>ng@tecapro.com.v<br>^ «maidt@tecapro | n>;<br>comun>;    | <ul> <li>Di chuyển</li> <li>In</li> </ul> | (ourse    | [4]     | 18 Tháng I | Nām, 20  | 13 8 42 SA     |   |
| Kylen thu        | 1 3                      | Ce: "Nguyễn Việt Tú" «nưtug                                                             | moj                       | owne: "Ta Thank                                 | h Trung" «trun    | 🔗 Đãnh đầu là                             | à thư rắc | ini     |            |          |                |   |

# Nhập nội dung thư Trả lời.

| tit ne                                                                                | THONG THƯ ĐIỆN TỪ ĐỘ TƯ PHÁP Công thờng án điện từ                                                                                                    |
|---------------------------------------------------------------------------------------|----------------------------------------------------------------------------------------------------|
| 🍙 Thur 🔳 Số đại chỉ                                                                   | 🖀 Lich 🛛 Tác w. 🖿 Cán thí tiên 💿 Tây chon 🔽 Re: Y kien ve v. nvtu@moj.gov.vn 🔒 Tror gaip 🍕 Dâng xuất                                                                                                    |
| Thur mục     Thur đến (59)                                                            | 📼 Gún 🧧 Huý bỏ 🤹 Thự S.MIME 🌍 Lưu bản nhập 💋 Thêm tập từ đình kêm 🔔 Kiểm tra chính tả 📓 Chữ kỳ 🍝 🔿 Tùy chọn 🦷                                                                                                    |
| Thư đã gửi                                                                            | Address Method State and Contract, A                                                                                                    |
| Thư rác                                                                               | Chú đềi Re: Y kien ve viec trien khai thiết bị Firewall F5 Utubén:                                                                                                    |
| Sents<br>doñac<br>Spam<br>StoreData<br>Find Shares                                    | Times New Roman * 3 (12pt) * § * 🗰 * 📰 * 🖬 * 🦷 I 🖳 🖗 🔲 * 🎻 🛄 * – **. 🏭                                                                                                    |
| Tim kiếm                                                                              | Giải từ: "Nguyen Viet Long" «vietlong@tecapro.com.vn>                                                                                                    |
| Thế 🥳                                                                                 | Giří tới: 'Doan Thanh Mai (mail ngoai)' <maidt@tecapro.com.vn></maidt@tecapro.com.vn>                                                                                                    |
| Zimlet     Stackup Posta     Smartsheet     Undo Send     Kýlén thư                   | Ce: "Nguyén Việt Tù" <nvtu@moj.gov.vn>, "Ta Thanh Trung" <trungtt@moj.gov.vn><br/>Dà gửi: Thứ Bảy, 18 Tháng Năm, 2013 8:42:36 SA<br/>Chủ đề: RE: Y kien ve viec trien khai thiết bị Firewall F5<br/>Dearchi Mai,<br/>E da active literate trial cho thiệt bị 65 bec bị tự chực</trungtt@moj.gov.vn></nvtu@moj.gov.vn> |
| H I Tháng Năm 2013 I H<br>CN T2 T3 T4 T5 T6 T7<br>28 29 30 1 2 3 4<br>5 6 7 8 9 10 11 | Ucense se expired vao ngay 01/07/2013.<br>Rgds.                                                                                                    |

# 8. Chuyển tiêp email

 Click chọn email cần chuyển âm. Ấn chuột phải, hệ thống sẽ xổ ra menu, chọn Chuyển tiếp

| 🔄 Thư 🛛 🖬 Số địa chỉ                                                                                                    | ttten [                       | 2 Tác vụ                           | 🛅 Cáp tải hệu                        |            | Tuy ch                            | çm                  |           |                                                                         | mta                                                                      | Rmoj.        | gov.vn   | tror g      | júp 44      | Đàng xuất    |   |
|----------------------------------------------------------------------------------------------------|-------------------------------|------------------------------------|--------------------------------------|------------|-----------------------------------|---------------------|-----------|-------------------------------------------------------------------------|--------------------------------------------------------------------------|--------------|----------|-------------|-------------|--------------|---|
| 🗉 The mac 🛛 🗔                                                                                                    |                               |                                    |                                      |            |                                   | Tim Rie             | n .       |                                                                         | -                                                                        |              | nail     | Tim Niếm    | CONTRE      | Náng cao     |   |
| E 2 Thur đến (59)                                                                                                    | C Mús -                       | e Nhên th                          | u 👖 Xuā nö                           | ē          |                                   | 1.001               | w         | 100                                                                     | 🕈 Thu rác                                                                |              | - 12     |             | Mili        |              |   |
| 🛅 Thừ đã gửi                                                                                                    | DOPT                          | ani / Salua                        | Gắt từ                               | a          | Chủ đồ                            |                     |           |                                                                         |                                                                          |              |          | Thu n       | ur Kich cò  | Đã nhân lúc  | 5 |
| 💯 Thư nhập                                                                                                    |                               | (i) n                              | guyenntt                             | 0          | Thông b                           | ác về việc          | hưi       | 66206                                                                   | WID 232                                                                  | 100.00       | pi hội t | oàn Thư để  | n 4 MB      | 22 Th5       |   |
| Thing rác                                                                                                    |                               | Gr n                               | guyenntt                             | 0          | Thông b                           | áo về việc          | hun       | - Đanh i                                                                | tàu la da doc                                                            | imd          | si hội t | oán Thự để  | n 4 MB      | 22.Th5       |   |
| Sents                                                                                                    |                               | 1 P                                | tiam Bich Dung                       | 0          | Emailing                          | L Quy che           | chi       | - Đạnh t                                                                | dau la chira doc                                                         | Imul         | đạo C    | uc 'Thư để  | n 133 KB    | 21 Th5       |   |
| sefiob                                                                                                    | 0                             | ) B                                | ui Hoai Nam                          | 0          | Mail spa                          | m cua MC            | 1-1       | 🛶 Trá tời                                                               |                                                                          | [H]          | g hố tr  | ) Bi Thư để | n 20 K9     | 20 Th5       |   |
| 💆 Spam                                                                                                    | 0                             | B.B                                | ui Hoai Nam                          |            | RE Mail                           | sp moi -            | 100       | 🛶 Trā lời                                                               | tất cả                                                                   | [8]          | (Omb)    | go Thư để   | n 7 KB      | 20 Th5       |   |
| StoreData                                                                                                    |                               | G N                                | lauven Viet Long                     | 0          | RE V kar                          | in ve visc          | ner       | Chuyể                                                                   | ntiếp N                                                                  | п            | al, E da | at Thự để   | n 94 KB     | 18 Th5       |   |
| Tim kinn                                                                                                    | 10                            |                                    | ietoa                                | 0          | guy che                           | mang 201            | 3-        | 🖊 Sứa nh                                                                | hư tạo mới d                                                             |              | đã thủ   | m c Thư để  | n 174 kB    | 17 Th5       |   |
| This d                                                                                                    | 0                             | 6 P                                | unatt                                | 0          | Bo sund                           | hien tran           | CS.       |                                                                         | 10.5 B.M.                                                                | _            | trang    | về : Thự đấ | n 375 KB    | 16 Th5       |   |
|                                                                                                    |                               |                                    | ining Thomps Mail Ja                 | a          | FIAL YOR                          |                     | a late    | Gân th                                                                  | ê thông điệp                                                             |              | -        | the state   | = 0.0.WD    | 4.0.75-2     |   |
| Smartsheet                                                                                                    | quy che ma<br>♥ Gùit<br>Gàite | ang 2013<br>D: 🍐 Net<br>D: Ta Thai | pa" «vietpa@moj<br>nh Trung" «trungt | gacı<br>Qm | n»;<br>oj.gokvn×                  | młu@r               | NOE.      | Di chu<br>Di chu                                                        | ) (Backs<br>yên                                                          | pace)<br>(Pl |          | 17 Th       | iáng Năm, 2 | 2013 2:19 CH |   |
| W Kystem thuz           M +         Tháng Nam 2013         +           CN 12         T3         T4         15         16         17           28         29         30         1         2         3         4           5         6         7         8         9         10         11           12         13         14         15         16         17         18 | Em gin anh                    | haith, ang<br>quy chế mi           | 2913_V1.doc (13)<br>ang 2013, em di  | 6 KB       | ) t <u>ác và</u> líth<br>mic ác ý | êm vào C<br>của bên | int<br>SD | P Dánh (<br>→ Hiền Đ<br>→ Bộ lọc<br>→ Tạo lực<br>→ Tạo tác<br>→ Clear S | Sắu là thư rấc<br>vị thư gốc<br>mới<br>h hẹn<br>c vụ<br>Search Highlight | [m]<br>5     |          |             |             |              |   |

Nhập địa chỉ người cần chuyển tiếp thư, nội dung thư

| 🙆 Thư 🔡 Số đư chi                                    | 🖀 Lich 🛛 Tác vụ 🔚 Cập tắi heu 🛛 Táy chọc 🦲 Fwd: quy che ma                                                                                 | nvtagmisi,govvi 🔗 Tro giúp 🔏 Đảng suất    |
|------------------------------------------------------|----------------------------------------------------------------------------------------------------|-------------------------------------------|
| 🗄 Thur muc 🔤                                         | 🗢 Gốt 🗧 Huý bỏ 🔒 Thư S-MME 🙀 Lưu hồn nhập 🥑 Thêm tập ten định kêm                                                                          | 10èm tra chinh tà 📕 Chil-ley 🔹 🕤 Tùy chon |
| Alert                                                | GUI LOR                                                                                                    | Số địa chỉ dụng chung                     |
| 🎦 Thự đã gửi<br>💯 Thự nhập                           | Cc: A 'Phan Anh Son' rsonpa@moj.gCym+ Feset                                                                                                | Số địa chỉ dùng chung Hiển thị BCC        |
| Thur rác                                             | Chủ đề: Fwd: quy che mang 2013                                                                                                    | Uru tiên: 💽 👘                             |
| B Sents                                              | Ø 🖉 Guy che khai thac mang 2013_V1.doc (126 KB)                                                                                            | K ( 1 2 )                                 |
| Sparn                                                | Timits New Roman + 3 (12pt) + § + 🗰 + 🖽 + 🖬 + 🤀 🥇                                                                                          | U 🚈 • 🏕 🗆 • — 🐁 💷                         |
| StoreData<br>Find Shares                             |                                                                                                    | 1                                         |
| Tim kiém                                             |                                                                                                    |                                           |
| Thể 🥳                                                | Gůří tír: "vietpa" <vietpa@moj gov.vn=""></vietpa@moj>                                                                                     |                                           |
| Zimlet                                               | Gửi tới: "Ta Thanh Trung" <trungtt@moj.gov vn="">, nvtu@moj.gov vn</trungtt@moj.gov>                                                       |                                           |
| Smartsheet<br>Smartsheet<br>Undo Send<br>S Kýlén thư | Đã gửi: Thứ Sảu, 17 Tháng Năm, 2013 2:19:00 CH<br>Chủ đề: quy che mang 2013<br>Em gửi anh quy chế mang 2013, em đã thêm các ý của bên BTC. |                                           |
|                                                      |                                                                                                    |                                           |

## 9. Xóa email

Click chọn email cần xóa. Ấn chuột phải , hệ thống sẽ xổ ra menu, chọn Xóa bỏ. Hệ thống sẽ xóa email và đưa email vào Thùng rác.

|                                                                                                    | Tìm kiếm                                                                                                    | 🐸 Email 🔽 Tîm kiếm Lưu lại Nâng cao                                                                                                    |
|----------------------------------------------------------------------------------------------------|----------------------------------------------------------------------------------------------------|----------------------------------------------------------------------------------------------------|
| 📼 Mối 💌 🛎 Nhận thư 🏛 Xoá bổ 💌                                                                                                    | 🖨 🐼 🐼 🔍 🧟                                                                                                    | Thư rác 👒 👻 🚡 📥 Xem 👻 100+ messages                                                                                                    |
| 🗆 🤣 🏲 🕇 🧇 😥 Gửi từ                                                                                                    | Chủ đề                                                                                                    | Thư mụ: Kích cỡ Đã nhận lúc 🗸                                                                                                    |
| nguyenntt     nguyenntt     nguyenntt     nguyenntt     nguyenntt     Pham Bich Dung     Bui Hoai Nam     Bui Hoai Nam     Sui Hoai Nam     Nguyen Viet Long     vietoo                                                                                                    | Thông bảo về<br>Thông báo về<br>Emailing: Quy<br>fail spam cu:<br>RE: Mail sp m<br>RE: Y kien ve v<br>Vuy cho mong<br>                                                                                                    | guyết Đại hội toàn Thư đến 4 MB     22 Th5       guyết Đại hội toàn Thư đến 4 MB     22 Th5       đọc [mu]     ứi Lãnh đạo Cục · Thư đến 133 KB     21 Th5       (r)     đã sang hỗ trợ Đi Thư đến 20 KB     20 Th5       (a)     ailto:nvtu@moj.go· Thư đến 7 KB     20 Th5       (f)     ar chi Mai, E da ac Thư đến 94 KB     18 Th5                                                                                                    |
| <ul> <li>vietpa</li> <li>vietpa</li> <li>vietpa</li> <li>trungtt</li> <li>E</li> <li>Door Thorsh Moi (m</li> <li>Gůi tôi:</li> <li>nguyenntt@moj.gov.vn;</li> <li>Gůi tôi:</li> <li>vietpa@moj.gov.vn;</li> <li>annæ@moj.gov.vn;</li> <li>kiett@moj.gov.vn;</li> <li>kiett@moj.gov.vn;</li> <li>kiett@moj.gov.vn;</li> <li>kiett@moj.gov.vn;</li> <li>huyennt@moj.gov.vn;</li> <li>kiett@moj.gov.vn;</li> <li>huyennt@moj.gov.vn;</li> <li>kiett@moj.gov.vn;</li> <li>huyennt@moj.gov.vn;</li> <li>huyennt@moj.gov.vn;</li> <li>huyennt@moj.gov.vn;</li> <li>huyent@moj.gov.vn;</li> <li>huyen@moj.gov.vn;</li> <li>huyen@moj.gov.vn;</li> <li>huyen@</li></ul> | Juy che mang<br>Bo sung hien<br>So sung hien<br>S | 113, em da them c Thư đen 174 KB 17 Th5         hàn hiện trạng về i Thư đến 375 KB 16 Th5         ickspace]         (ickspace]         (ickspace]     < |

# 10. Tìm kiếm email

Để tìm kiếm email, gõ nội dung cần tìm kiếm trên dòng Tìm kiếm. Ấn Tìm kiếm hoặc Enter, hệ thống sẽ hiển thị các email có chủ đề, nội dung, người nhận, người gửi khớp với thông tin cần tìm kiếm.

|                            |         | Cuc Câng nghệ Thống tr                                                                                                    | nadim tandat    | Ningtan    |
|----------------------------|---------|----------------------------------------------------------------------------------------------------|-----------------|------------|
| <br>Ninther grants         |         | tunala) 🕫 Main 🕈 Main Mari 🖉 Chapterin (an Herne 🕴 🔹 🗽 📞 Salan 🖉 🗧 Sa                                                               |                 | Zosmueroad |
| Gùi từ                     | @ Chù đ | ê                                                                                                    | Thurmur lich có | EA nhân l  |
| Phan Anh Vile              | 1110    | test melessessessessessesses - Phat Anh Wilt Phing Quin I/ Co withe ting Cut Cong right Thing III - Bit Tir phip edd - Bit Trir Th  | hirden 1.53     | 19 Th1E    |
| <br>invthanin@invs.gov.vit | 0       | (Fweb Re: Lot voi tian update nor. Va ket gua 3) - Thông Blig gốc - Chủ đề (Fierd Re: Lot voi han update nor. Va ket gua 3) ligarde | 121             | 22796      |
|                            |         |                                                                                                    |                 |            |
|                            |         |                                                                                                    |                 |            |

Để xem một thông điệp, bẩm chuột vào nó.

Để có thể tìm kiếm chính xác hơn email cần tìm , sử dụng chức năng Tìm kiếm Nâng cao. Ấn nút "**Nâng cao**"

|                                           |                                 |             |                         | Tim Adm                   |                          |                       |             | C Dread             | - i Ten kalim     | Lansibil    | Ning can         |
|-------------------------------------------|---------------------------------|-------------|-------------------------|---------------------------|--------------------------|-----------------------|-------------|---------------------|-------------------|-------------|------------------|
| tiên kêm tâp te                           | Statio in t                     | an the main | Therman 💼               | Ten kelen dikten 🔳        | Kich up S2.Junier        | - In Trang this       | @ mii       |                     | Louis bei tätt an |             | (B) thing        |
| Trisinier co Me                           | 13                              |             |                         |                           |                          |                       |             |                     |                   |             |                  |
| Gérnic                                    |                                 |             |                         |                           |                          |                       |             |                     |                   |             |                  |
| 06/181/CO:                                |                                 |             |                         |                           |                          |                       |             |                     |                   |             |                  |
| chù đệ                                    |                                 |             |                         |                           |                          |                       |             |                     |                   |             |                  |
| Nidorg                                    |                                 |             |                         |                           |                          |                       |             |                     |                   |             |                  |
| Tier sales trange<br>17 Tier sales trange | că tiếp thư nặc<br>cá Thúng tác |             |                         |                           |                          |                       |             |                     |                   |             |                  |
| 10 Mix - 10                               | arme) (granin).                 | a - e - e   | traasta - Windra        | er Witteniin              | - International Advances | ethicia) (e           | + 1971      |                     | () trialer        |             | . A conversation |
|                                           | C. OHIN                         | @ Chù       | 0è                      |                           |                          |                       |             |                     | Thermo            | ( Kich oli+ | Elà nhận túc     |
| 0                                         | Snatsteet                       |             | Confirm your entail add | ireas ta start using Sman | uheet Grunbsheet - 1     | a start using your So | iarsheet ac | court, clock the bu | tton The data     | 8 KB (0     | 57512 ·          |
|                                           | withant. Nois                   | pēn         | Re. test #Virmox - vir  |                           |                          |                       |             |                     |                   | (2) 2       | 3 79.10          |

Nhập các thông tin cần tìm kiếm :

- Gửi từ
- Gửi tới/Cc
- Chủ đề
- Nội dung
- Nếu cần tìm trong thùng rác và hộp thư rác, click chọn :
  - Tìm kiếm trong cả Thùng rác
  - Tìm kiếm trong cả Hộp thư rác
- Ân Enter để thực hiện tìm kiếm
- Sau khi tìm kiểm xong, ấn nút "Đóng" để đóng lại chức năng này.

#### 11. In email

Click chọn email cần in. Ấn chuột phải, hệ thống sẽ xổ ra menu, chọn In.

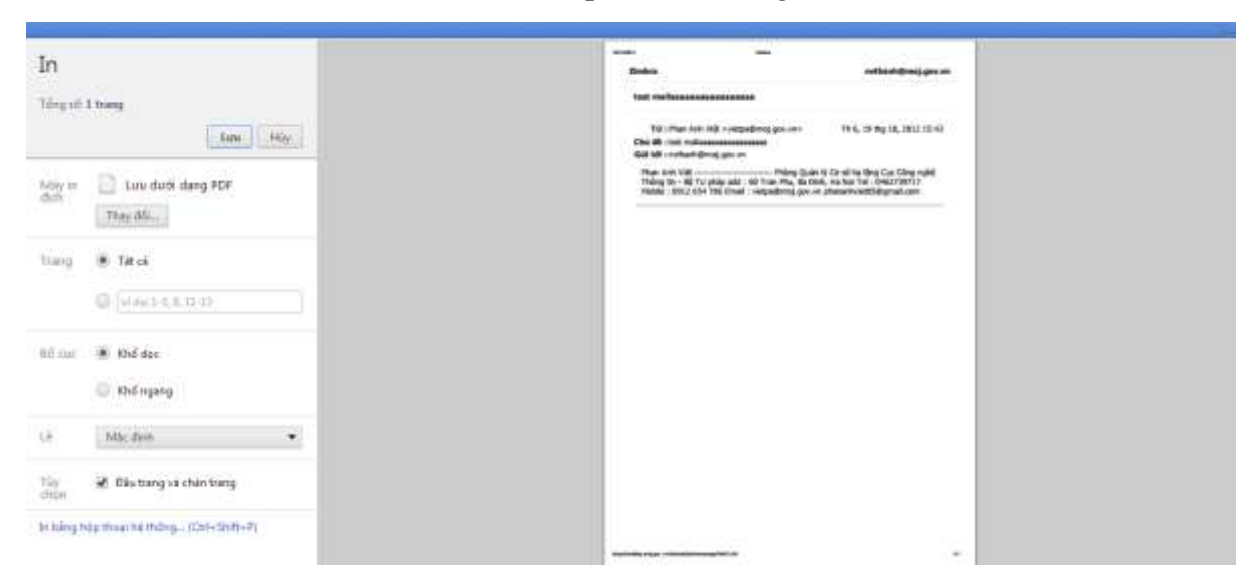

Chọn Lưu để in nội dung email.

#### 12. Xem dung lượng hộp thư

Di chuyển chuột tới địa chỉ Email đăng nhập góc phải trên cao của màn hình. Hệ thống sẽ hiển thị ra dung lượng hộp thư đã sử dụng. Ví dụ bên dưới là hộp thư của tài khoản <u>nvtu@moj.gov.vn</u> đã sử dụng 671.5 MB thư và có hộp thư là 1 GB.

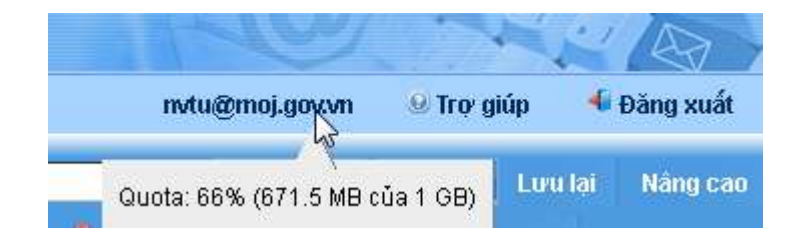

#### 13. Tạo thư mục chứa email

Thư mục mặc định nhận email là hộp thư đến. Bạn có thể tạo thư mục khác để lưu trữ email mà bạn muốn.

| 🔤 Thư       | Số địa chỉ         | 🛗 Lịch      | D 1 |
|-------------|--------------------|-------------|-----|
| 🖃 Thư mục   | <b></b>            |             |     |
| 🖃 📥 Thư đến |                    |             | 1   |
| 🚞 nvt       | 🗔 Thư mục mới      | [nf]        | -   |
| 🔁 Thư đi 🗍  | 🕖 Đánh dấu tất c   | á là đã đọc | 1.5 |
| 🖃 🍃 Thư n   | 🗍 Xoá bỏ           | [Backspace] |     |
| _ 🗖 nha     | Dổi tên thư mụ     | c           |     |
| Thư rá      | Di chuyển          |             |     |
| 🕀 🔟 Thùng   | Chia sẻ thự mi     | ić.         |     |
| 🛅 congn:    | Súra các thuộc     | tich        |     |
| 🚞 giangd    |                    | . 10111     |     |
| Canal Sents | The morrong tat ca |             | -   |
| Taomo       | Cam trong thu      | mục         |     |
| thu mcu     |                    | 1           |     |

Chuột phải vào thư mục "Thư đến"  $\rightarrow$  chọn Thư mục mới. Nhập tên thư mục. Chọn "Đồng ý" để lưu lại.x

| Tạo mới thư mục                       |        |
|---------------------------------------|--------|
| Tên:                                  |        |
| Màu: 🛅 Không 🔻                        |        |
| Dăng ký tới nguồn tin (feed) RSS/ATOM |        |
| Chọn nơi để đặt thư mục mới:          |        |
| 🖃 Thư mục                             | *      |
| 🖃 🛃 Thư đến                           |        |
| 🛅 nvtu                                |        |
| 🔁 Thư đã gửi                          | =      |
| 🖃 🎬 Thùng rác                         | -      |
| Congnx Congnx                         |        |
| Sent 🔁                                |        |
| Congnx Congnx                         | _      |
| 🧰 giangdv                             |        |
| Sents                                 |        |
| Taomoi                                | Ŧ      |
|                                       |        |
| bong y Huy bo                         | ,<br>, |

# 14. Chuyển thư vào thư mục

Click chọn email cần chuyển vào thư mục. Ấn chuột phải , hệ thống sẽ xổ ra menu, chọn **Di chuyển** 

|                                        |                          |                   |                        | Ti                                 | π kilden   |                                                                      |                                                      |         |                 |            |           | IS Email               |
|----------------------------------------|--------------------------|-------------------|------------------------|------------------------------------|------------|----------------------------------------------------------------------|------------------------------------------------------|---------|-----------------|------------|-----------|------------------------|
| 🖬 Mós 🔹 🖝 Nhận thự                     | e Gitatta 🙆              |                   | G translate            |                                    | <b>115</b> | i Am tát cá                                                          | Chuyến                                               | n telep | an Thursday     | ٠          | 16        | Salem +                |
| ] # <b>* *</b> * *                     | Gủi từ                   | 0                 | Chủ đề                 |                                    |            |                                                                      |                                                      |         |                 |            |           |                        |
| 3                                      | Phan Anh Việt            |                   | test mailaa            | ********                           | aaa - Pha  | anh Việt _                                                           | Phine Cluan I                                        | 6 fires | he tảng Cục Cả  | ng nghế 1  | hông tin  | - Bộ Tự pháp add 18    |
| ] 🗉                                    | nvthanh, Nguyễn          |                   | test FW m              | si                                 |            | Dành                                                                 | dấu là đã đọc                                        | [m]     |                 |            |           |                        |
| 3                                      | Nguyen Viet Tu           |                   | test                   |                                    |            | E Dánh                                                               | dâu là chưa đị                                       | oc ]un] |                 |            |           |                        |
| 3                                      | Tran Boi                 |                   | Những thố              | ng tin tái chính                   | bi mật củ; | Lai Hörån                                                            | 18                                                   | 11      | tin tài chính t | i mật của  | ủng Đản   | g Thierit Tâm Vác lúi  |
| 3                                      | Smartsheet               |                   |                        | Confirm your email address to star |            |                                                                      | 😝 Hồi âm tắt cả 🛛 [a]                                |         | To start using  | ysler Sind | rtsheet a | eccount, click the but |
|                                        |                          |                   |                        |                                    |            | Chuyển tếp [1] Sửa như tạo môi                                       |                                                      |         |                 |            |           |                        |
|                                        |                          |                   |                        |                                    | _          | Se Gán tr                                                            | uế thông điệp<br>5 (Back                             | ,       |                 |            |           |                        |
| test mailaaaaaaaaaa                    | 18888888                 | 10000             |                        |                                    |            | O Di chu                                                             | yễn                                                  |         |                 |            |           |                        |
| Guri for 🚓 "Pha                        | n Ann Việt" «vielpa@noj  | BOX NUEST         |                        |                                    |            | a n                                                                  |                                                      | [p]     |                 |            |           |                        |
| Phan Anh Việt<br>Email : vietpa@moj.go | )<br>vv.vn phananhviet85 | Phòng C<br>@gmail | )uân lý Cơ số h<br>com | ạ tầng Cục (                       | Công nị    | Mark a<br>Miền tr<br>Độ bộ lực<br>Tạo tá<br>Vật Tạo tá<br>Vật Tạo tá | na Spann<br>ni thur gốc<br>mới<br>h hạn<br>c vụ<br>n | įmį     | id : 60 Tra     | a Phu, E   | la Đinh   | , Ha Noi Tel : 0-      |

Chọn tên thư mục lưu trữ email. Ấn "Đồng ý".

| Di chuyển thông điệp                                                                                                    |    |
|----------------------------------------------------------------------------------------------------|----|
| Chọn thư mục đích<br>Nhập vào ô để lọc danh sách. Nhấn Tab để chuyển con trỏ. Phi<br>mũi tên có thể dùng để chuyển trong danh sách. | im |
| Thư mục                                                                                                    | -  |
| 🖃 🛃 Thư đến                                                                                                    |    |
| 🔂 Thư đã gửi<br>🌄 Thư rác                                                                                                    | Ξ  |
| Thùng rác Congax                                                                                                    |    |
| Sent                                                                                                    |    |
| Congnx<br>i giangdv                                                                                                    |    |
| Sents                                                                                                    | Ŧ  |
| Mới Đồng ý Huỷ bỏ                                                                                                    |    |

#### 15. Khôi phục email đã xóa từ thùng rác

Vào thư mục Thùng rác, hệ thống sẽ hiển thị các email đã bị xóa. Chọn email cần khôi phục, ấn chuột phải chọn "**Di chuyển**"

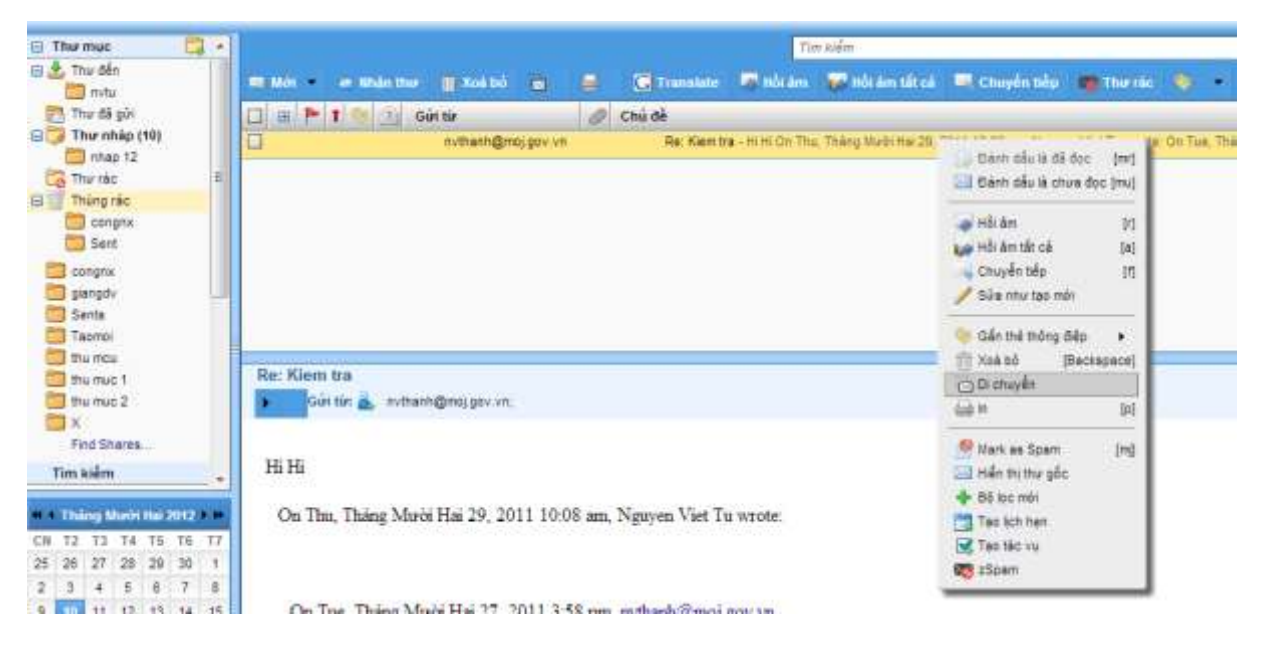

Chọn thư mục lưu trữ email khôi phục, ấn "Đồng ý"

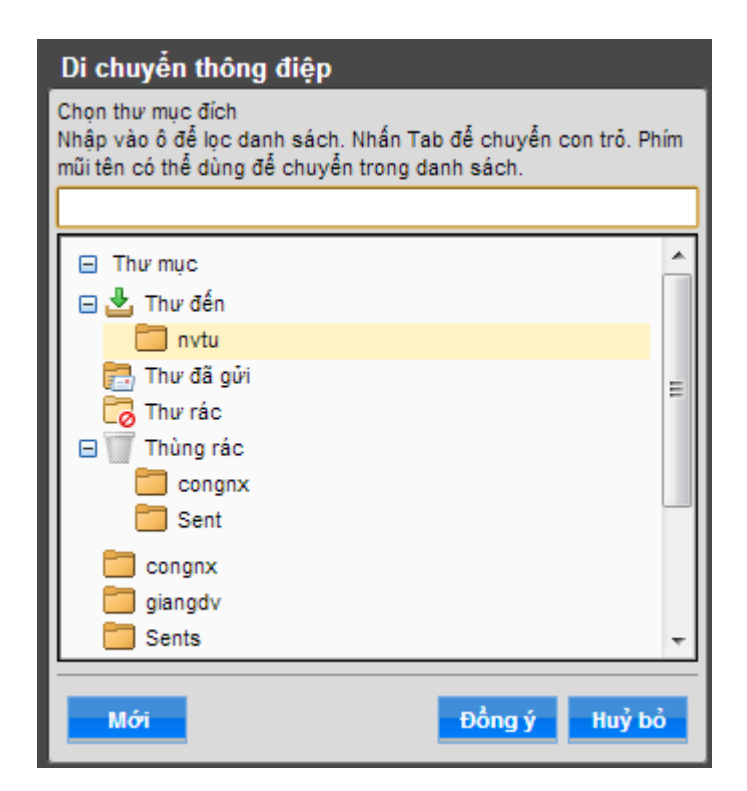

## 16. Thoát khỏi hệ thống thư điện tử

Ân nút Đăng xuất ở trên góc bên phải màn hình để đăng xuất khỏi hệ thống.

| de mono                                 | URADIED 10:00 UADODA |                   |                                                                           | many area of the second strength                                     |
|-----------------------------------------|----------------------|-------------------|---------------------------------------------------------------------------|----------------------------------------------------------------------|
| The Different                           | Can Dien Constant    | lig then 🖉 Social |                                                                           |                                                                      |
| The max 🔤 👌                             |                      |                   | The Adm                                                                   | In from a Technical London Mitigane                                  |
| thurdin<br>Thurdin                      | mann Marme - Bastel  | · ·               | 📰 tele kan 🐨 tele kan tele kan 🗰 Charles Sig. 🖷 The tele 🕯                | 🗢 n 🐄 Schen n 🛛 beiden - Conserve                                    |
| Thur đá giế                             | 🛄 🔟 🏲 🕇 👘 👘 Giette   | a chùde           |                                                                           | Thur mus Kich site . Die enden lies                                  |
| Thar ship (12)<br>thus 12<br>Thur ske # | nitan@miprov         | Far Klaim b       | a - He Can That, Thing show the 28-2011 to 18 am franzen that Ta normal D | In Tax, Thang Hammer 27, 2011 1-30 (an in Thang etc. 2 400 284122311 |

# 17. Thay đổi giao diện (Theme)

Người quản trị sẽ đặt giao diện mặc định cho tất cả người dùng. Nhưng, mỗi tài khoản người dùng cũng có khả năng thay đổi giao diện riêng cho mình.

Cách thay đổi giao diện:

1. Nhấn vào tab Tùy chọn ở thanh công cụ:

| 🙆 Thu 🛛 🖬 Số địa chỉ                                                                                         | 🖆 Lich 🔁 Tac via 🔚 Capital Beau 🦲 Täychan 🧰 maailimai,govun                                                                                                    | i≌Tro-giúp 4× Đi    | iog xuất |
|----------------------------------------------------------------------------------------------------|----------------------------------------------------------------------------------------------------|---------------------|----------|
| ∃ Tùy chọn<br>Tổng quan                                                                                      | Tim kiếm 🗰 Email 🚥                                                                                                    | Tim Kolen Lunu Jaj  | Hàng cao |
| Soan tháo<br>Chữ kỹ<br>Tải khoản<br>V Địa chữ kỳ<br>Địa chữ<br>Lịch<br>Chia số<br>Nhập 1Xuật<br>Sĩ Thông bảo | Tuỳ chọn đăng nhập<br>Mặt khẩu: Thuy thể mặt khẩu<br>Đăng nhập bằng cách sử dụng: (a) Năng các (Ajao)<br>Chủ đề: Cruẩn (HTML)<br>Chủ đề: Cruốn (HTML)<br>Chủ đề: Cruốn (HTML)<br>Mộn ngữ: Tiếng Việt (CMT) | Hoàn lại các thay đ |          |
|                                                                                                    | Tim kiếm                                                                                                    |                     |          |
| 🔹 Tháng Năm 2013 🔸 🗰                                                                                         | Các thiết lập tìm kiếm: 📰 Tim kiếm trong cả thư mục Thung rác                                                                                                    |                     |          |
| N 12 13 14 15 16 17                                                                                          |                                                                                                    |                     |          |

2. Nhấn vào Chủ đề để lựa chọn trong danh sách giao diện(Theme) sẽ được thay đổi

| 🛗 Lịch   | 💭 Tác vụ         | 🔚 Cặp tài liệ   | u 🚽 💿 Tùy chọ           | n                                | nvtu@moj.gov.vn | ⊌ Trợ giúp  | 📲 Đăng x    |
|----------|------------------|-----------------|-------------------------|----------------------------------|-----------------|-------------|-------------|
|          |                  |                 | ]                       | Tìm kiếm                         | 🖾 Email 💌       | Tìm kiếm Lu | ru lại Nâng |
| 🖥 Lưu lạ | i 🛛 🔀 Huỷ bỏ     |                 |                         |                                  |                 |             |             |
|          |                  |                 |                         |                                  |                 | Hoàn lại c  | ác thay đổi |
| Tuỳ      | chọn đăng r      | nhập            |                         |                                  |                 |             |             |
|          |                  | Mật khẩu: 👖     | hay đổi mật khẩu        |                                  |                 |             |             |
| Đăn      | g nhập bằng cá   | ách sử dụng:    | Nâng cao (Aja           | X)                               |                 |             |             |
| _        |                  |                 | 🕤 Chuân (HTML           | )                                |                 |             |             |
|          |                  | Chủ đề:         | Carbon                  |                                  |                 |             |             |
|          |                  | Ngôn ngữ:       | Bare 💌                  |                                  |                 |             |             |
|          | Múi g            | jiờ mặc định: 🛛 | Carbon GM<br>Hot Rod    | T +07:00 Bangkok, Hà Nội, Jakart | a 🔹 🔻           |             |             |
|          |                  |                 | Lake                    |                                  |                 |             |             |
| Tìm      | kiếm             |                 | Pebble                  |                                  |                 |             |             |
|          | Các thiết lập tì | im kiếm: 🔲 T    | im kiếm trong cả t      | thư mục Thư rác                  |                 |             |             |
|          |                  | Т               | -<br>im kiếm trong cả 1 | hư mục Thùng rác                 |                 |             |             |
| -        | N                |                 | ·I                      | 1.: <sup>6</sup>                 |                 |             |             |
|          | Ngôn ngữ ti      | m kiëm: 📃 🗄     | iên ngôn ngữ tim        | kiếm năng cao trong thanh công i | cụ tim kiêm     |             |             |

3. Sau đó, nhấn Lưu lại để lưu các cấu hình đã lựa chọn

# 18. Chữ ký

1. Nhấn vào tab Tùy chọn ở thanh công cụ.

2. Chọn phần Thư  $\rightarrow$  Chữ ký.

| rour en 👹 mit po |                                                         |                         | Holen for Gir they Off        |
|------------------|---------------------------------------------------------|-------------------------|-------------------------------|
| Chữ kỷ           |                                                         |                         | 12                            |
|                  | Tán Chữ kỳ 1                                            |                         | Each dụng theo văn bản thưởng |
| Chế kỷ 1         | Mguyễn Văn Thành<br>Cục Công nghệ Thông cin - Bộ Tư Phi | up                      |                               |
| New Signature    | od                                                      | Attact Contact as vCard | Duretta, Don o                |

- 3. Nhập thông tin về chữ ký.
- Tại mục Sử dụng chữ ký. Trong mục "New Messages" chọn tên chữ ký sử dụng. Nếu sử dụng chữ ký tại phần Hồi Âm và Chuyển tiếp thì chọn tương tự.
- 5. Ấn "Lưu lại" để ghi lại cấu hình chữ ký.

## 19. Thay đổi ngôn ngữ (Language)

Cũng như phần giao diện người dùng. Người quản trị sẽ đặt ngôn ngữ mặc định cho tất cả người dùng chung. Nhưng, mỗi tài khoản người dùng cũng có khả năng tùy chọn thay đổi ngôn ngữ.

Cách thay đổi ngôn ngữ (Language)

1. Nhấn vào tab Tùy chọn ở thanh công cụ

| 🛆 Thur 🛛 🖬 Số địa chỉ                                                                                      | 🖽 Lich 🔀 Tác vụ 🕼 Cấp tài Tật 🔽 Tây chon                                                                                  | ovtu@moj.gov.vn | 👑 Trợ giúp   | 4 Đàng xuất |   |
|----------------------------------------------------------------------------------------------------|----------------------------------------------------------------------------------------------------|-----------------|--------------|-------------|---|
| <ul> <li>Tùy chọn</li> <li>Tổng quan</li> </ul>                                                            | Tim kiếm.<br>Sĩ Lưu lại 1 Như bộ                                                                                          | 💭 Email 🔹       | Tim kiếm Lun | Nàng cao    |   |
| Soạn thảo<br>Chữ kỹ                                                                                        |                                                                                                    |                 | Hoân tei câr | thay đối    | - |
| <ul> <li>Bộ tọc thư</li> <li>Địa chế tin cây</li> <li>Số địa chí</li> <li>Lịch</li> <li>Chia sẽ</li> </ul> | Tuỳ chọn dàng nhạp<br>Mặt khẩu: Tháy đối mặt khẩu<br>Đăng nhập bằng cách sử dụng: (e) Năng cao (A(ax)<br>(c) Chuẩn (HTML) |                 |              |             |   |
| <ul> <li>Mhông bảo</li> <li>Nhập / Xuất</li> <li>Z zimiet</li> </ul>                                       | Chủ đề: Carbon                                                                                                    |                 |              | _           |   |
|                                                                                                    | thủi giở mặc đình: GMT +07:00 Bangkok, Hả Nội, Jaka                                                                       | rta -           |              |             |   |
|                                                                                                    | Tim kiếm                                                                                                    |                 |              | 6           |   |
| er ef Tháng Râm 2013 🖬                                                                                     | Các thiết lập tìm kiếm: 📗 Tìm kiếm trong cả thư mục Thư rác                                                               |                 |              |             |   |
| CN 72 13 T4 T5 T6 T7                                                                                       | Tim kiếm trong cả thư mục Thúng rác                                                                                       |                 |              |             | 1 |
| 5 6 7 8 9 10 11<br>12 13 14 15 16 17 18                                                                    | Ngôn ngữ tìm kiếm: 👘 Hiến ngôn ngữ tìm kiếm năng cao trong thanh công                                                     | i cụ tim kiểm   |              |             |   |

2. Nhấn vào Language để lựa chọn ngôn ngữ

| E Tùy chọn<br>Tổng quan<br>E Thự                                                                                  | 🕞 Luru tet 🛛 Hay bo                                             | Tata                                                                                   | кайт |                                  | Tim kiếm: La   | ni fal   | Nàng cap |    |
|----------------------------------------------------------------------------------------------------|-----------------------------------------------------------------|----------------------------------------------------------------------------------------|------|----------------------------------|----------------|----------|----------|----|
| Soạn Thảo<br>Chữ kỳ<br>Chữ kỳ<br>Địa chi thuận<br>V Địa chi thuận<br>Số địa chi<br>Lịch<br>Chia sẽ<br>M Thông báo | Tuý chọn đăng nhập<br>Một khẩu:<br>Đăng nhập bằng cách sử dụng: | تربيا<br>ФХ<br>Dansk<br>Nederlands<br>English                                          | •    |                                  | in Hoan tai ca | e thay đ |          | 10 |
| S Nháp / Xuát<br>IZ Zimiet                                                                                        | Chủ đề:<br>Ngôn ngữ:<br>Nhũ giờ mặc định:                       | <ul> <li>Deutsch</li> <li>1夜街</li> <li>magyar</li> <li>Kaliano</li> <li>日本額</li> </ul> |      | ungkok, Ha No, Jakarta           |                |          |          |    |
|                                                                                                    | Tim kiếm                                                        | x 한국어<br>polski                                                                        |      |                                  |                |          |          |    |
| H + Tháng Năm 2013 + 14<br>CN 12 13 14 15 16 17                                                                   | Các thiết lập tìm kiểm: 📰                                       | português (Brasil)     i i română     pyccxvi                                          |      | urrăc<br>Ungrăc                  |                |          |          |    |
| 28 29 30 1 2 3 4<br>5 6 7 8 9 10 11<br>12 13 14 15 16 17 18                                                       | Ngôn ngữ tim kiếm: 📋                                            | E español<br>Se svenska                                                                |      | cao trong thanh công cụ tìm luốm |                |          |          |    |
| 19 20 21 22 23 24 25<br>26 27 28 29 30 31 1                                                                       | Khác                                                            | <ul> <li>українська</li> <li>Tiếng Việt</li> </ul>                                     |      |                                  |                |          |          |    |

3. Sau đó, nhấn vào Lưu lại để lưu thay đổi.

## 20. Cấu hình tự động chuyển tiếp email

Để chuyển tiếp email sang tài khoản thư khác, thực hiện các bước sau:

- 1. Vào Tùy chọn
- 2. Nhấn vào TabThư
- 3. Điền địa chỉ Email cần Forward đến tại Chuyển tiếp một bản sao tới:
- 4. Nhấn Lưu lại để lưu lại cấu hình

#### 21. Tự động gửi email thông báo đã nhận được thư

Cài đặt chế độ tự động gửi email thông báo đã nhận được thư.

- 1. Bước 1: vào Tùy chọn
- 2. Bước 2: chọn tab Thư
- 3. Bước 3: tích vào "Gửi thông điệp tự động hồi âm"
- 4. Bước 4: Viết nội dung thư gửi đi vào cửa sổ bên dưới
- 5. Bước 5: Nhấn Lưu lại để lưu cấu hình.

| Zinden Tay                        | Ayn Thu = Zinder bles +                                                             |                | 5 <b>2</b>              |
|-----------------------------------|-------------------------------------------------------------------------------------|----------------|-------------------------|
| + Direct process requirement      | Try neg gov vn 's not n/state10                                                     | 🔿 = C 🚺 - Gaga | P 🖈 🗗 🕫                 |
| 👘 die moder van                   | A THEM ADO NO MATCH                                                                 |                | service successive      |
| Tity then                         | tern - Collary - Collary and - Collary - Tables - Tables - Tables - Tables - Tables | 1.00           | in factory tanks wanges |
| () They given                     | zienie Olivieni                                                                     |                |                         |
| 1 5400 THE                        | we were used ords over                                                              |                |                         |
| 2094                              | 🗍 Like sérgi tak The                                                                |                |                         |
| P El actar                        | 🔄 Sam aalog tile, dil soon dayat                                                    |                |                         |
| Trusted Addresses                 | 🗇 Hills mitrig site tilt för programs fartar Dissonaribus)                          |                |                         |
| SI da chi                         | Cruyên silo nêb bite aan tês                                                        |                |                         |
| Chank                             | Promythan (Const. prov.ett.                                                         |                |                         |
| Statestow                         | 🔄 windeng gift sake men nut tile side milling filler                                |                |                         |
| (1) Prinski<br>127. Zmlet         | 🖂 dar velt felding dap triding tala ter                                             |                |                         |
| N. T. A. 1994                     | mije da iti enal                                                                    |                |                         |
|                                   | 9 ESSERCIALS                                                                        |                |                         |
|                                   | Edge an.<br>Thinks of the direct base                                               |                |                         |
|                                   | 17 nit als vie: Immonts                                                             |                |                         |
| er et Thang Morel Méri (4112 e 16 | Tother as Tautout                                                                   |                |                         |
| 26 29 28 21 1 2 2                 |                                                                                     |                |                         |
| 4 5 6 7 3 8 10                    | Mit has dier. We it while whe can we tee the                                        |                |                         |
| 11 12 13 14 15 10 17              | au Alberg ban gir gir fich inte Ren                                                 |                |                         |
| 18 19 28 21 22 23 24              | tude all philase for                                                                |                |                         |

### 22. Bộ lọc thư

Bộ lọc thư cho phép người dùng tạo ra các bộ lọc cho thư dựa trên các thông tin như người gửi, người nhận, nội dung thư,...

Cách tạo Bộ lọc thư: Vào Tùy chọn chọn Bộ lọc thư→ chọn Bộ lọc mới

| Zindre To                                                                                                    | y chore Bà lọc tha         | = Zintex bito = +                                                                                                    |                 |                                                              |
|----------------------------------------------------------------------------------------------------|----------------------------|----------------------------------------------------------------------------------------------------|-----------------|--------------------------------------------------------------|
| + Direkt present tempel/en                                                                                                    | alltijumajajav vnitituti ( | state(10                                                                                                    | 슈 = 연 🚺 - Gogle | P 🖈 🗗 🕫                                                      |
| de mission                                                                                                    |                            |                                                                                                    |                 | I - marked which the                                         |
| - The effect                                                                                                    | China (Chosen)             | Thin béige                                                                                                    |                 | ations putting transferred                                   |
| Sector They avant                                                                                                    | 1                          | 76 nd as                                                                                                    | V test flog     | uter Care Bare House the sale of the Associate space for the |
| Antonio     Tatisti Addressee     Al-Addressee     Solution     Solution     S | Roat (Dr. Fan Inda         | The Course and Course and Not See you                                                                                                    | 11 H H          | BACKET I BACKETER                                            |
| G, Anthranen<br>S, Antar Auft<br>22 Print B<br>12 Print B                                                                                                    |                            | Then rails care tann Afra and                                                                                                    |                 |                                                              |
|                                                                                                    |                            | Contraction of the second second seco |                 |                                                              |
|                                                                                                    |                            |                                                                                                    | (114) (114)     |                                                              |
| 38         38         31         1         2         1           4         5         8         7         8         8         91           10         10         12         14         16         10         17                                                                                                    |                            | ŋ.                                                                                                    |                 |                                                              |
|                                                                                                    | 1 1 1 -                    |                                                                                                    |                 |                                                              |

Nhập tên bộ lọc. Ví dụ : Email gửi từ anh Tú

| Thêm bộ lọc                      |                          |                 |
|----------------------------------|--------------------------|-----------------|
| Tên bộ lọc: email của anh Tú     |                          | 🗹 Hoạt động     |
| Nếu <b>bất kỳ 🔻</b> của các điều | i kiện sau được đáp ứng: |                 |
| Gửi từ 🔻                         | chứa 🗸                   | nvtu@moj.gov.vn |
| Thực hiện các hành động sau:     |                          |                 |
| Tập tin đưa vào trong            | y thư mục 🔻 nytu         |                 |
| Không xử lý các bộ lọc thêr      | n                        |                 |
|                                  |                          | Đồng ý Huỷ bỏ   |

Định nghĩa các điều kiện cho bộ lọc. Nếu một trong các điều kiện là đúng thì chọn **"bất kỳ",** còn nếu tất cả các điều kiện đều phải đúng thì chọn **"tất cả"** 

| Thê<br>Tên b | <b>m bộ lọc</b><br>ộ lọc: email của anh Ti | j                         |                   | 🗹 Hoạt động   |
|--------------|--------------------------------------------|---------------------------|-------------------|---------------|
| Nếu          | bất kỳ 🔻 của các đ                         | ều kiện sau được đáp ứng: |                   |               |
|              | Chủ đề 👻                                   | chứa                      | ▼ nvtu@moj.gov.vn |               |
|              | Gửi từ                                     | 1                         |                   |               |
|              | Gui toi                                    |                           |                   |               |
|              | CC<br>Givitái/Co                           |                           |                   |               |
|              | Chủ đề                                     |                           |                   |               |
|              | Đầu mục có tên                             |                           |                   |               |
|              | Kích cỡ                                    |                           |                   | <b>T</b>      |
|              | Ngày                                       |                           |                   |               |
| Thực l       | Nội dung                                   |                           |                   |               |
|              | Đính kèm tập tin                           |                           |                   |               |
|              | Read Receipt                               | ig thư mục nytu           |                   |               |
|              | Địa chỉ trong                              |                           |                   |               |
|              | Mời gặp                                    |                           |                   |               |
|              |                                            |                           |                   | <b>T</b>      |
| 🗹 Kł         | nông xử lý các bộ lọc th                   | êm                        |                   |               |
|              |                                            |                           |                   | Đồng ý Huỷ bỏ |

Một số định nghĩ cơ bản cho bộ lọc thư :

Gửi từ : Định nghĩ điều kiện lọc email được gửi từ một người nào đó. Ví dụ nếu chúng ta muộn lọc các thư được gửi từ email <u>nvtu@moj.gov.vn</u> thì ta sẽ định nghĩ điều kiện lọc email là :

Gửi từ -----chứa -----chứa -----

- **Gửi tới :** Tương tự như gửi từ. Cho phép chúng ta định nghĩ điều kiện lọc đối với email được gửi tới một người nào đó.
- Chủ đề: Cho phép định nghĩ điều kiện lọc email có theo một loại chủ đề nào đó. Ví dụ ta muốn lọc email chủ đề về "Nghỉ mát" thì ta sẽ định nghĩ như sau:
- Chủ đề -----Nghỉ mát

Sau khi định nghĩa xong bộ lọc, ta cần định nghĩa các hành động cần thực hiện khi thỏa mãn các điều kiện định nghĩa.

| Thực hi | ện các hành động sau:                                                                |          |        |
|---------|--------------------------------------------------------------------------------------|----------|--------|
|         | Tập tin đưa vào trong thư mục                                                        | nvtu 🔶 🛶 | ^      |
| Kh      | Giữ trong Thư đến<br>Huỷ<br>Tập tin đưa vào trong thư mục<br>Gắn thẻ với<br>Đánh dấu |          | ~      |
|         | Chuyển tiếp tới địa chỉ                                                              | Đồng ý   | Huỷ bỏ |

Các hành động bao gồm :

- Giữ trong thư đến : Email sẽ để mặc định trong hộp thư đến.
- Hủy : Khi nhận email này hệ thống sẽ tự xóa
- Tập tin đưa vào trong thư mục : Chọn thư mục mà email sẽ được chuyển tới.
   Trong ví dụ trên là khi email được gửi từ địa chỉ <u>nvtu@moj.gov.vn</u> thì ta sẽ có hành động là chuyển vào thư mục nvtu.
- Gắn thẻ với : Gắn thẻ email
- Đánh dấu : Hệ thống tự đánh dấu email
- Chuyển tiếp tới địa chỉ : Nhập địa chỉ email cần chuyển tiếp.

Sau khi định nghĩa xong điều kiện và hành động, chọn "Đồng ý" để lưu lại bộ lọc.

#### 23. Emport và Export dữ liệu email

Vào Tùy chọn chọn Nhập/Xuất

| 1êp |                                                                                                    |  |
|-----|----------------------------------------------------------------------------------------------------|--|
|     | Tập tir: (Chin Tân Im) Không có lập nào được chiến                                                                                                  |  |
|     | flicte all all months and                                                                                                    |  |
|     |                                                                                                    |  |
|     |                                                                                                    |  |
| át  |                                                                                                    |  |
|     | Rođer 👷 Zhritha 🕤 Lich 🔿 Lide hiđ                                                                                                    |  |
|     | "Têr ca de lêu Zintana có thể đayo: wiết na đem dạng Têr-GZ (cped" ( týc) mà có thể đayo: mặp thổ lêi vậo trong Zintina.<br>Nguồm: "Tắt cái thự mục |  |
|     | ET Tridi Na aleo neo                                                                                                    |  |

- Export (kết xuất) : Sử dụng kết xuất dữ liệu Email nhằm mục đích lưu trữ, backup hệ thống. Chon dữ liêu muốn kết xuất
  - Zimbra : Kết xuất dữ liệu email

- Lịch : Kết xuất dịch liệu lịch
  Liên hệ : kết xuất dữ liệu đầu mối contacts

Ân nút Xuất để xuất dữ liệu.

Import (kết xuất) : Các dữ liệu được kết xuất có thể được import vào hệ thống. \_ Chọn tập tin lưu trữ dữ liệu được kết xuất. Ấn nút "Nhập" để thực hiện import dữ liêu.

## 24. Danh sách phím tắt

Vào Tùy chọn chọn Phím Tắt. Hệ thống hiển thị danh sách các phím tắt sử dụng trong hệ thống thư điện tử.

| nim tắt bàn phim |         |                                                  |                |                                     |
|------------------|---------|--------------------------------------------------|----------------|-------------------------------------|
|                  | Phim tắ | t ứng dụng                                       | Phim t         | ất hệ thống                         |
|                  | Tắt cả  | ứng dụng                                         | Phim tá        | t cho các liút                      |
|                  | 6 M     | Chuyển Chhảy") tội táo Thư                       | Enter          | Bắn nừ                              |
|                  | GA      | Chuyển từ tak Liên bệ ("số đa chỉ")              | 1              | Hẩn thitrinh đơn pap-up cho các nét |
|                  | 6 C     | Chuyên têrtak Lijeh                              | Phim tắt cho c | ác Trinh đơn pop-op                 |
|                  | GT      | Chuyển từ tao Tác vụ                             | [1]            | Chuyên stri muc kê sêp              |
|                  | GP      | Chuyển tôi tạit Túy chiơn                        | T              | Chuyen thi muc trude                |
|                  |         | Tạo riệt mục riệt (bên trung ảng dụng biện thời) | PageUp         | Scrol Lp one page                   |

Để in danh sách các phím tắt, ấn nút 'In'.

| about:blank    |                                       |                                             |                 |                            |
|----------------|---------------------------------------|---------------------------------------------|-----------------|----------------------------|
|                |                                       | Phím tắt bàn phím                           |                 |                            |
| Tất            | cả ứng dung                           | Liêt kê khung hiển thi của thư như các cuộc | Phím            | tắt cho các Nút            |
| G M            | Chuyển ("nhảy") tới tab               | đàm luân có thể mỡ rông                     | Enter           | Bấm nút                    |
|                | Thu                                   | O Hiển thi hoặc ẩn một cuộc                 | L               | Hiển thi trình đơn pop-up  |
| G A            | Chuyển tới tab Liên hệ ("số           | đàm luận các thông điệp                     | •               | cho các nút                |
|                | địa chi")                             | Shift+O Mở rộng tất cả các cuộc             |                 |                            |
| G C            | Chuyển tới tab Lịch                   | đàm luận                                    | Phim tắt cho    | các Trinh đơn pop-up       |
| G T            | Chuyển tới tab Tác vụ                 | Ctrl+O Thu gọn tất cả các cuộc đàm          | Ļ               | Chuyện tới mục kê tiếp     |
| G P            | Chuyển tới tab Tùy chọn               | luận                                        | 1               | Chuyên tới mục trước       |
| N              | Tạo một mục mới (bên                  | Ctrl+[ Chọn thư chưa đọc trước              | PageUp          | Scroll up one page         |
|                | trong ứng đụng hiện thời)             | Ctrl+] Chọn thư chưa đọc tiếp               | PageDown        | Scroll down one page       |
| G B            | Tới cặp tài liệu                      | Shift+Ctrl+[ Chọn thư chưa đọc đầu          | Enter           | Chọn mục hiện thời         |
| N M hoặc C     | Thông điệp mới ("soạn                 | Shift+Ctrl+] Chọn thư chưa đọc cuối         | Esc             | Gạt bó menu                |
|                | thảo")                                | Phim tắt trong form Soon thảo thự           | →               | Hiện thị trình đơn con của |
| Shift+C        | Thông điệp mới trong của              | rhim tat trong form Soan thao thu           |                 | muc hien thos              |
|                | sô mới                                | CtrI+Q Hiện phim tất                        | <b>←</b>        | An trinh don con           |
| N C            | Liên hệ mới                           | Ctrl+Enter hoặc<br>Gửi thông điệp           | Phím tắt t      | rong các Danh sách         |
| N A            | cuộc hẹn mới                          | Ciri+S                                      | hoặc Space      |                            |
| N K            | Tác vụ mới                            | Esc Huy bo thong diep hay                   | thoặc J         | Chọn mục kê tiêp           |
| N L            | Lịch mới                              | bin nhío                                    | ↑ hoặc K        | Chon mue truróe            |
| N D            | Tạo tài liệu m                        | Ctrl+C Chan ("lất:") người nhân từ          | PageUp          | Scroll up one page         |
| NF             | Thư mục mới                           | Số địa chỉ                                  | PageDown        | Scroll down one page       |
| N T            | the mon                               | Ctrl+H Chuyến giữa định dạng                | Ctrl+A          | Chon tất cả các mục thấy   |
| $\rightarrow$  | Trang kê tiếp của các mục             | HTML và Văn bản cho nội                     |                 | được                       |
| -<br>-         | Trang trước của các mục               | dung this                                   | Home            | Chon muc đầu tiên          |
| P              | In các mục đã chọn                    | Alt+X Kiểm tra chính tả                     | End             | Chon mục cuối cùng         |
| Backspace hoặc | Xóa các mục đã chọn                   | A A Achi ta chini ta                        | Ctrl+`          | Chọn/Bỏ chọn mục có tiêu   |
| Dei            | The second second                     | Phím tắt trong Khung hiễn thị cuộc đàm luận |                 | điểm                       |
| LSC            | Dong knung nien thị hiện              | Shift+→ Hiển thị cuộc đàm luận kế           | Enter           | Nháy kép chuột vào mục đã  |
|                | thơi<br>Quảnh Banda đan               | tiếp                                        |                 | chọn                       |
|                | Quick Reminder                        | Shift+ ← Hiển thị cuộc đàm luận             | , hoặc Shift+,  | Hiển thị một trình đơn để  |
|                | Filen thị Trình trợ lý                | trước                                       | hoặc Ctrl+Enter | tác đọng trên các mục đã   |
| v              | Zimora<br>Tái thu anna                |                                             |                 | chọn (giống như bấm chuột  |
| V V V          | Toi thứ mục                           | Phim tắt trong tab Số địa chỉ               |                 | phải)                      |
| M haže M M     | Churche envo                          | E Sửa liên hệ đã chọn                       | Shift+↓         | Thêm mục kế tiếp vào lựa   |
| M noạc M M     | Chuyen mục<br>Gắn thả các mục đã chon | P A In sô địa chi                           |                 | chọn                       |
| 1 NNN          | với thả cụ thể (thiất lên thả         | Phím tắt trong form Sửa liên hê             | Shift+↑         | Thêm mục trước vào lựa     |
|                | trong tab "phim tắt cho               | Ctrl+S Lyn liên hâ                          |                 | chọn                       |
|                | nung an tinth isi cho                 | CITET A LITH DET DE                         |                 |                            |

# Một số tính năng cơ bản thông dụng

### 25. Lich (Calendar)

Lịch cho phép người sử dụng tạo, xóa, sửa lịch của mình và có thể chia sẻ cho người khác, đồng thời người dùng có thể dễ dàng tổ chức họp, mời họp.

| 🍙 Thư 🔲 Số địa chi                           | Lich       | 🗋 Tác vụ 👘 Câp i | iailieu 🧿 Tuychon |                 | nvta@moj.gov.vn 🖶 | Trợ ghip 4 Đăng xuất   |
|----------------------------------------------|------------|------------------|-------------------|-----------------|-------------------|------------------------|
| 8 Lich                                       |            |                  | Tim k             | ém .            | in Cuộc họn — Tim | kiếmi Lưu lại Hông cao |
| Lich                                         | iii 1001 - | e Lâmmól 🛛 🔅 X   |                   | 🔹 📷 Hôm này 🛛 🖻 | Xam -             | Q 20/5-24/5 Q          |
| Find Shares                                  | 2013       | T2, 20 Th5       | T3.21 Th5         | T4, 22 Th5      | T5, 23 Th5        | T6, 24 Th5             |
| Tim kiếm                                     |            |                  |                   | 1               |                   |                        |
| Thể 🦪                                        | 8 SA       |                  |                   |                 |                   |                        |
| 🗄 Zimlet                                     |            |                  |                   |                 |                   |                        |
| Smartsheet                                   | 9 SA       |                  |                   |                 |                   |                        |
| Undo Send<br>Rý tên thư                      | 10 SA      |                  |                   |                 |                   |                        |
|                                              | 11 SA      |                  |                   |                 |                   |                        |
|                                              | Trura      |                  |                   |                 |                   |                        |
|                                              | 1 CH       |                  |                   |                 |                   |                        |
| ÷                                            | 2 CH       |                  |                   |                 |                   |                        |
| e Thàng Năm 2013 H<br>CN T2 T3 T4 T5 T6 T7   | 3 CH       |                  |                   |                 |                   |                        |
| 28 29 30 1 2 3 4<br>5 6 7 8 9 10 11          | 4 CH       |                  |                   |                 |                   |                        |
| 12 13 14 15 16 17 18<br>19 20 21 22 75 24 25 | 5 CH       |                  |                   |                 |                   |                        |
| 26 27 28 29 30 31 1                          | 0.011      |                  |                   |                 |                   |                        |

Ân nút **Mới**, người dùng có thể nhập vào các chi tiết của cuộc họp như: tên cuộc họp, địa điểm, thời gian họp, thành phần tham dự...

| 🙈 Thự 🔲 Số địa chỉ   | 😂 Lien 😰 Tác vu 💽 Cáp tái liệu: 🔿 Tây chon 🔛 Cuộc Hen. nytu@mol.gov.vn 😕 Trợ giáp                        | 4 Đăng xuất     |
|----------------------|----------------------------------------------------------------------------------------------------|-----------------|
| Suggested Times 📀    | \Xi Lưu lại và thoàt 🛛 🔀 Theý Đô 🛹 Thêm tập trị định kôm 👘 💷 🖂 Đốm tra chính tả 👫 Định dạng 🍨 🔿 Tuy chọn | * I             |
| Thàng Năm 2013 H     | Chũ đề                                                                                                   |                 |
| 28 29 30 1 2 3 4     | Người tham c                                                                                             | Người tham dự   |
| 5 6 7 8 9 10 11      | Vi tek                                                                                                   | Chon thi neuvên |
| 12 13 14 15 16 17 18 |                                                                                                    |                 |
| 26 27 28 29 30 31 1  | Bal dau 23/5/2013 B 8/00 SA C Cá ngày Làp lại Ahong T                                                    |                 |
| 2 3 4 5 6 7 8        | Kếtmục: 23/5/2013 💼 8:30 SA 💼 Nhắc nhới 5 phút truớc 📄                                                   | Configure       |
|                      | Hiển thị 🚺 Bản 👘 Lịch 🖷                                                                                  |                 |
|                      | Lich Show +                                                                                              |                 |
|                      |                                                                                                    |                 |
|                      |                                                                                                    |                 |
|                      | Nº 1                                                                                                    |                 |
|                      | 4                                                                                                    |                 |
|                      |                                                                                                    |                 |
|                      |                                                                                                    |                 |
|                      |                                                                                                    |                 |
|                      |                                                                                                    |                 |
|                      |                                                                                                    |                 |
|                      |                                                                                                    |                 |
|                      | 1                                                                                                    |                 |

Sau khi hoàn thành việc điều chỉnh, người dùng có thể kết thúc bằng cách nhấn nút Lưu lại để lưu lại lịch họp.

Để xem lịch theo tuần/tháng/năm, ấn nút **"Xem"**hệ thống sẽ xổ ra các tùy chọn tương ứng.

|       |              |                | The week                             |       | The Cube he | m Tenkièn Lautei |
|-------|--------------|----------------|--------------------------------------|-------|-------------|------------------|
| - 10  | without many | 🚘 🦛 - 🚔 Horsey | - Xem  *                             |       |             | QU 100           |
| 2012  | T2, 10 Th12  | T0, 11 Te12    | 🔝 Ngày (d)<br>9 📑 Tuần tâm việc (ww) | Tn 12 | 75, 13 Te12 | T6, 14 Th 12     |
| 8.54  |              |                | Tuàn (w)                             |       | N           |                  |
| 1.54  |              |                | Cich trive [6]                       |       |             |                  |
| 10.54 |              |                | -140                                 |       |             |                  |

### 26. Sổ địa chỉ cá nhân (Address Books)

Address Book là công cụ dùng để lưu lại địa chỉ email của người dùng khác.... Chọn tab Address Book để xem danh sách các địa chỉ liên hệ. Address Book của hệ thống được phân loại theo thứ tự ABC, do đó rất dễ dàng cho việc quản lý. Mặc định, khi bạn gửi mail cho người nào đó, địa chỉ mail của người này sẽ tự động được thêm vào Các liên hệ đã gửi email.

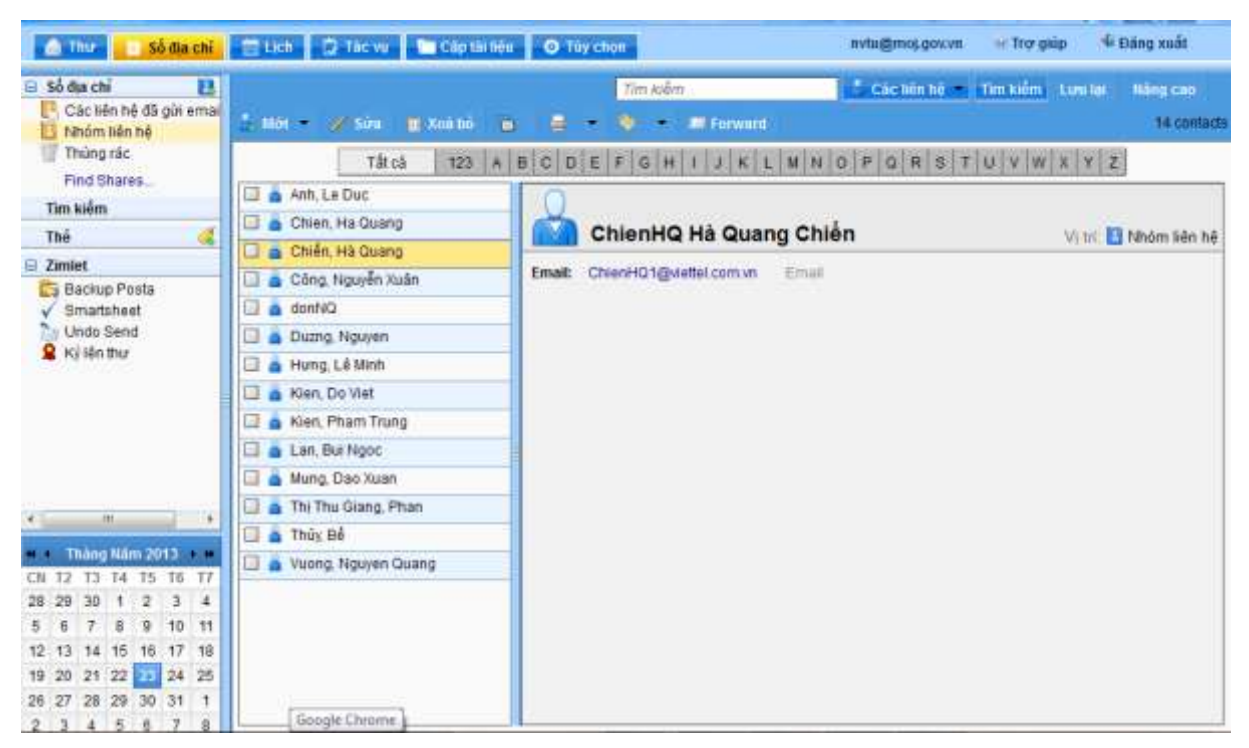

Để tạo mới một sổ địa chỉ, nhấn vào Sổ địa chỉ→Mới

Một khung thoại mới hiện lên, nhập các thông tin địa chỉ tài khoản cần thêm vào đó.

| 🛆 Thur 🚺 Số địa chỉ 📑                                                               | Lich D.                      | Tác vụ 👘 Cập thi liệu 🚺 💿 Tùy ci                         | hon                  | nvtu@mós.gov.vn | 🖬 Trợ giúp 👎 Đảng xuất                          |
|-------------------------------------------------------------------------------------|------------------------------|----------------------------------------------------------|----------------------|-----------------|-------------------------------------------------|
| Số địa chí E.<br>Các liên hệ đã gửi emai<br>Nhóm liên hệ                            | Standa 🛛                     | Heybo, et al Taxona (M.                                  | Tim kiếm<br>E tomant | 🧍 Các tiên hê 📼 | Tim kuếm Lưới kại Hiếng cao                     |
| Thúng tác<br>Find Shares<br>Tìm kiếm                                                |                              | <không có="" tên=""><br/>Tàn Họ Mỹ<br/>Chúc danh</không> |                      |                 | Luru theo: Hoy, Tên Vi<br>Vị th: Xhôch tiên thế |
| E Zimlet                                                                            |                              | Congly                                                   | - <u> </u>           |                 |                                                 |
| Call Backup Posta<br>✓ Smartsheet<br>2 Undo Send<br>2 Kỳ lên thư                    | Email:<br>Diện thoại:<br>IM: | Địa chỉ thự<br>Số điện Troại<br>Tân mán hình             |                      | Mobile          |                                                 |
|                                                                                     | Địa chỉ                      | Đường phố<br>Thánh phố , Bang/Tính<br>Quốc gia/Ving      | .ती<br>Mã bượ điện   | Nhà riêng       |                                                 |
| C 10 3                                                                              | URL:                         | URL                                                      |                      | Nhà nàng 🚽 🕂    |                                                 |
| Thàng Năm 2913 - M<br>CN T2 T3 T4 T5 T6 T7                                          | Khāc:                        | Nhập đoạn văn bản                                        | tégày sinh           |                 |                                                 |
| 28 29 30 1 2 3 4<br>5 6 7 8 9 10 11<br>12 13 14 15 16 17 18<br>19 20 21 22 23 24 25 | Ghi chù;                     |                                                          |                      |                 |                                                 |

Ngoài ra, Sổ địa chỉ còn có một số tính năng như: Sửa đổi, Xóa liên hệ... bạn có thể sử dụng tùy theo yêu cầu.

Sau khi thêm mới một liên hệ, hệ thống sẽ hiển thị như sau :

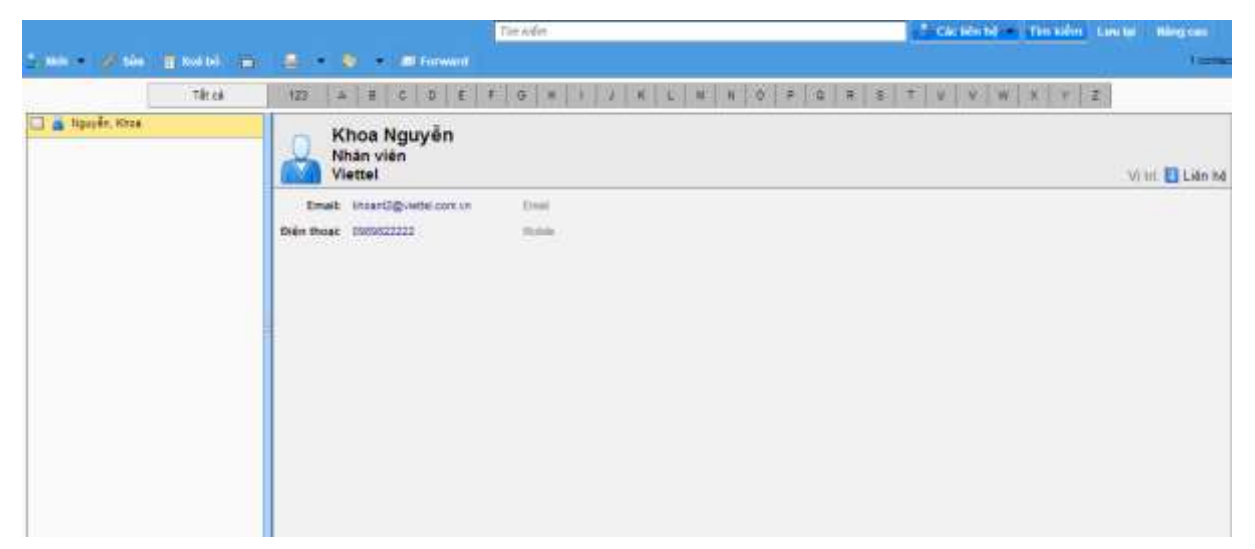

Hơn nữa, hệ thống Sổ địa chỉ còn cho phép quản lý liên hệ theo nhóm. Vào Mới $\rightarrow$  chọn Nhóm liên hệ mới $\rightarrow$  Gõ tên của Nhóm $\rightarrow$  thêm các liên hệ vào Group:

| El respenses in                                                                                                    | the second second second second second second second second second second second second second second second se                                                                                                    |                                                                                                    |                                                                                                    |                           |
|----------------------------------------------------------------------------------------------------|----------------------------------------------------------------------------------------------------|----------------------------------------------------------------------------------------------------|----------------------------------------------------------------------------------------------------|---------------------------|
|                                                                                                    | nyu/weitiy <b>moj govan</b> tani u/weititi                                                                                                    |                                                                                                    | 🗇 🖛 🛛 🚺 • Gogie                                                                                                    | P 🕈 🗗 🐔                   |
| HE THONG                                                                                                    | standar or or dataouts                                                                                                    |                                                                                                    |                                                                                                    | stander and and           |
| a March                                                                                                    | Liter Cleve Constant                                                                                                    | Birter Direct Channel                                                                                                    | No. of Concession, Name                                                                                                    | III CONTRACTOR AND        |
| Số đà chi                                                                                                    | 1                                                                                                    | Trainfor                                                                                                    | A Control                                                                                                    | the Persona Louis Margani |
| Các Me hệ đã pir real                                                                                                    | A MARKED COLORED DESCRIPTION                                                                                                    | a logical second                                                                                                    |                                                                                                    |                           |
| Den he<br>Thing ritz                                                                                                    | The Party State Land                                                                                                    | In sector in the sector was been used to be a sector of the                                                                                                    |                                                                                                    |                           |
| Fird Shares .                                                                                                    | Laborat Dec                                                                                                    |                                                                                                    | 114 6 6 8 8 8 8 8 8 8 8 8 8 8 8 8 8 8 8 8                                                                                                    | CINERA I ROBELL           |
| Timeten                                                                                                    | an ferim Life na                                                                                                    | tentruycap ho ten                                                                                                    |                                                                                                    |                           |
| The                                                                                                    | Cute Hen Inel                                                                                                    | thong tin bo sung                                                                                                    |                                                                                                    | Witter 🚹 Lafen h          |
| Zaslet                                                                                                    | The op (m)                                                                                                    | Erseit de chitte Dinai                                                                                                    |                                                                                                    |                           |
| ViteEx                                                                                                    | 10 TALANA PACE                                                                                                    |                                                                                                    |                                                                                                    |                           |
| California Posta                                                                                                    | The rest prij                                                                                                    |                                                                                                    |                                                                                                    |                           |
| Table Renarder                                                                                                    | 🚅 गानं हात्                                                                                                    |                                                                                                    |                                                                                                    |                           |
| Drief Duries                                                                                                    | 🛃 Số đa chí                                                                                                    |                                                                                                    |                                                                                                    |                           |
| Dev-riveter                                                                                                    | CAN PA                                                                                                    |                                                                                                    |                                                                                                    |                           |
| ✓ Smartsheel                                                                                                    | Carlanda Va                                                                                                    |                                                                                                    |                                                                                                    |                           |
|                                                                                                    | tag out the set                                                                                                    |                                                                                                    |                                                                                                    |                           |
|                                                                                                    |                                                                                                    |                                                                                                    |                                                                                                    |                           |
|                                                                                                    |                                                                                                    |                                                                                                    |                                                                                                    |                           |
| in the second second se                                                                                                    |                                                                                                    |                                                                                                    |                                                                                                    |                           |
| a Thurs Harri Hording                                                                                                    | <b>E</b>                                                                                                    |                                                                                                    |                                                                                                    |                           |
| N TJ TZ TA TA TA 17                                                                                                    |                                                                                                    |                                                                                                    |                                                                                                    |                           |
| 3 6 7 8 9 10                                                                                                    |                                                                                                    |                                                                                                    |                                                                                                    |                           |
| 1 12 13 14 15 18 17                                                                                                    |                                                                                                    |                                                                                                    |                                                                                                    |                           |
| 1 10 20 21 22 23 24                                                                                                    | a                                                                                                    |                                                                                                    |                                                                                                    |                           |
| 101 77 38 CPC 101 0                                                                                                    |                                                                                                    | - 7                                                                                                    |                                                                                                    |                           |
|                                                                                                    |                                                                                                    | 79.0                                                                                                    |                                                                                                    |                           |
| Texture Division                                                                                                    | Minim Leine = Zinder                                                                                                    | e bitos - +                                                                                                    |                                                                                                    |                           |
| • III misgman man                                                                                                    |                                                                                                    |                                                                                                    |                                                                                                    |                           |
|                                                                                                    | malin <b>nggww</b> 'rmin nakis                                                                                                    |                                                                                                    | () = 전 [[생] · Gogle                                                                                                    | P 🛧 🗗 💌                   |
| in moni                                                                                                    | ning night of the subs                                                                                                    |                                                                                                    | ○ = C    M + Goight                                                                                                    |                           |
| ite sides                                                                                                    | nanita mijerovi rata na 193<br>Historiji Historiji Historiji<br>Matani Matani Matana a                                                                                                    | Contractor Contract                                                                                                    | () = C () () - Gogk                                                                                                    |                           |
| Alternidous<br>Situati                                                                                                    | nnalis, najgovat retar nakti<br>nasvalisti nivelo nivelak<br>kanalisti Ninava Kanasa i<br>N                                                                                                    | - Bitterren - Storat - Bitterren -                                                                                                    | ○ = C M + Gojk                                                                                                    |                           |
| Ligenstäcken<br>an All daschi<br>Södlachi El<br>Cisc Hendel di gerenal                                                                                                    | nnata, nggawa nina mika<br>manganga na ang na sada<br>Mana Manan Manana<br>Manan                                                                                                    | r - El Tavaron - La Sout - El San San -<br>De Sér                                                                                                    | ⊖ = C    (∰ + Gojk<br>                                                                                                    | P 🖈 🗗 💌                   |
| An an an an an an an an an an an an an an                                                                                                    | nanta, nggawa terteraki<br>nanta anggawa terteraki<br>nanta anggawa terteraki<br>nanta anggawa terteraki<br>nanta anggawa terteraki                                                                                                    | n (El Sector ) - Sector (El Sector )<br>De lée<br>Alta (El S                                                                                                    | ○ = C (偽 + Gojk<br>                                                                                                    |                           |
| Historickin<br>Sidechi Li<br>Casale Hidapiwal<br>Dis Hi<br>Telepas                                                                                                    | ministra majaowi mina walki<br>na catao wale na oli na olio<br>a tao wale wale olio<br>wale wale wale olio<br>w Nhóm liên hệ mớt                                                                                                    | n Chivanna - Canada - Chivanna -<br>Presiden<br>Angla - C                                                                                                    | Chicken                                                                                                    | P 🛊 🗗 💌                   |
| Alexandria                                                                                                    | na ta najeven nate and ta<br>na najeven de na estat<br>na na estat<br>na na estat<br>na na estat<br>na na estat<br>na na estat<br>na na estat<br>na estat<br>estat<br>na estat<br>estat<br>estat<br>estat<br>estat<br>estat<br>estat<br>estat<br>estat | Tra sée                                                                                                    | C = C M + Goyk                                                                                                    | P 🛧 🗗 💌                   |
| Sá đà chi<br>Chiến thết đại tranh<br>Tháng rấc<br>Trăng rấc<br>Tranh Phân<br>Tháng rấc<br>Tranh Phân<br>Tháng rấc                                                                                                    | Intellige anglassen interes enablis<br>statut statut anglassen interes enablis<br>anglassen anglassen anglassen<br>anglassen anglassen anglassen<br>interes interes anglassen<br>interes interes interes anglassen<br>interes interes interes anglassen<br>interes interes anglassen<br>interes interes interes anglassen<br>interes interes interes anglassen<br>interes interes anglassen<br>interes interes interes anglassen<br>interes interes anglassen<br>interes interes interes anglassen<br>interes interes interes anglassen<br>interes interes interes anglassen<br>interes interes interes anglassen<br>interes interes interes interes interes interes interes interes interes interes interes interes interes interes interes interes interes interes interes interes interes interes interes interes interes interes interes interes interes interes interes interes interes inte                                                                                                    | The set                                                                                                    | C = C M + Gogk                                                                                                    | P 🖈 🗗 💌                   |
| A Constant of Constant of Cons                                                                                                    | metric nejgovin mine en Mit<br>nitriculiji ninulo ni politi<br>i sene overso desente<br>i sene overso desente<br>i sene overso desente<br>i him lien he mót<br>"Terrem"<br>"Terrem"                                                                                                    | C C Contraction C Contraction | Contracts                                                                                                    | P 🖈 🗗 💌                   |
| A Charles Control of Control of C                                                                                                    | metric nejgovin mine veliti<br>nezvoleji nimelji nimevoli<br>i teo divelji nimelji od se od se<br>i teo hitom lilen hij mót<br>"Neimelji<br>"Neimelji<br>teoli                                                                                                    | n Bitaratan Baratan Bitaratan<br>Territor<br>Sitarat Linut A                                                                                                    | Colormon Third Black of Shibles Say Third Black of Shibles Say Third Black                                                                                                    | P 🖈 🗗 💌                   |
| An and a second second                                                                                                    | Innelities majgacent rentes enalitit<br>FARE ditter for die TSA enalitie<br>Etan States an enalities<br>States als angestal<br>States als angestal<br>States als angestals<br>Email                                                                                                    | A Contract Contract                                                                                                    | Colorma<br>Colorma<br>The Birth of a Si Bilder of<br>The Deskin<br>The Deskin<br>The Deskin<br>The Deskin<br>The Deskin<br>The Deskin                                                                                                    | P 🖈 🗈 💌                   |
| Alexandre     Alexandre                                                                                                    | Innelities maj gazen innen en Mitt<br>FALL CALLER I AN LEO TAN ALLER<br>I Lana Caller I An LEO TAN ALLER<br>I Lana Caller I An LEO TAN ALLER<br>I Lana I Annel I An LEO TAN<br>I Annel I Annel I Annel I<br>I Theorem I<br>Theorem I<br>Theorem                                                                                                    | ci kit gak nis dere tim tidy                                                                                                    | Calc ten                                                                                                    | P 🖈 🗗 💌                   |
| Si da chi Eli<br>Cicia hi di Gai mal<br>Licia di Stata<br>Triang raz<br>Tra Daras<br>Tra Daras<br>Tra Daras<br>Tra Daras<br>Darata<br>Darata<br>Santar<br>Santar<br>Santar                                                                                                    | neiter eigerei reterentit<br>starreiter an der trenster<br>starreiter einen der trenster<br>starreiter<br>* trenster<br>* trenster<br>* tr                                                                                                    | cé lieit quà nàs derec tim thủy                                                                                                    | Thing Black with this stay<br>Thing Black with this stay<br>The Thing Black with this stay<br>The Thing Black with this stay<br>The Thing Black with this stay<br>The Thing Black with this stay<br>The Thing Black with this stay<br>The Thing Black with this stay                                                                                                    | P 🖈 🗈                     |
| Si da chi di giri chi da chi da chi d                                                                                                    | Innelling, najgavan' neten mel <sup>1</sup> 23<br>THEFOLIGUT THE UP THE PUBLIC<br>THEFOLIGUT THE UP THE PUBLIC<br>THEFOLIGUT THE UP THE PUBLIC<br>COMPANY OF THE PUBLIC<br>COMPANY OF THE PUBLIC<br>COMPANY O                                                                                                    | ci bit qui nis deres tim thig                                                                                                    | Thing mands with this high and the termination of the termination of termination of the termination of termination of terminat                                                                                                    | P 🖈 🗈 🖷                   |
| Anter a Marcela<br>Sá da chi ali<br>Cia ale bi di anterati<br>Cia ale bi di anterati<br>Cia ale bi di anterati<br>Cia ale bi di anterati<br>Cia ale bi di anterati<br>Cia ale bi di anterati<br>Cia ale bi di anterati<br>Cia ale bi di anterati<br>Cia ale bi di anterati<br>Cia ale bi di anterati<br>Cia ale bi di anterati<br>Cia ale bi di anterati<br>Cia ale bio di anterati<br>Cia ale bio di anterati<br>Cia ale bio di anterati<br>Cia ale bio di anterati<br>Cia ale bio di anterati<br>Cia ale bio di anterati<br>Cia ale bio di anterati<br>Cia ale bio di anterati<br>Cia ale bio di anterati<br>Cia ale bio di anterati<br>Cia ale bio di anterati<br>Cia ale bio di anterati<br>Cia ale bio di ale bio di anterati<br>Cia ale bio di ale bio di ale bio di anterati<br>Cia ale bio di ale bio di ale bio                                                                                                    | Internetion englgerant internetion enabled<br>Fill Product of Product internetion<br>Fill Product of Product internetion<br>Fill Product internetion<br>Fill Product of Product internetion<br>Fill Product of Product internetion<br>Fill Product internetion<br>Fill Pro                                                                                                    | că lait quà nis devec tim thểy                                                                                                    | Thirty Black ode thirthins of<br>Thirty Black ode thirthins of<br>Thirty Black ode thirthins ode<br>Thirty Black ode thirthins ode<br>Thirthins ode<br>Thirthins ode thirthins ode<br>Thirthins ode thirthins ode<br>Thirthins ode thirthins ode<br>Thirthins ode<br>Thirthins ode thirthins ode<br>Thirthins ode thirthins ode<br>Thirthins ode thirthins ode<br>Thirthins ode thirthins ode<br>Thirthins ode thirthins ode<br>Thirthins ode thirthins ode<br>Thirthins ode thirthins ode<br>Thirthins ode thirthins ode<br>Thirthins ode thirthins ode<br>Thirthins ode thirthins ode<br>Thirthins ode thirthins ode thirthins ode<br>Thirthins ode thirthins ode<br>Th                                                                                                    | P 🖈 🗈                     |
| Alexandre     Alexandre                                                                                                    | Innelities maj gezon innen met Pitt<br>FARMALIER INNELS INNELS<br>I Lan Contest in Contest in<br>Contest inner in Contest in<br>Nhóm liên hệ mớt<br>I Thinnes<br>I Thinnes wit Seag cales<br>I Think                                                                                                    | ed hill gais nice devec tim thig                                                                                                    | Coloreon<br>Them Black of this say<br>The Black of this say<br>The Black of the Address Say<br>The Black of the Address Say<br>The Black                                                                                                    | P 🖈 🗈                     |
| International           Sin Annual           Sin Annual           Sin Annual           Calculation           Calculation           Calculation           Calculation           Calculation           Calculation           Table           Zambet           Versity           Statuse           Datase           Datase                                                                                                    | Innelitie negozon neter entitit<br>FALE-CELEGE AN ELE TRANSFER<br>ELEMENT CELEVICE ELEMENT<br>ELEMENT CELEVICE ELEMENT<br>ELEMENT<br>Noting<br>Entit                                                                                                    | cé linit quà nias durare tim thầy                                                                                                    | Theirs Black of a fill Black of a<br>Theirs Black of a fill Black of a<br>Theirs Black of a fill Black of a<br>Theirs Black of a fill Black of a<br>Theirs Black of a fill Black of a<br>Theirs Black of a fill Black of a<br>Theirs Black of a fill Black of a<br>Theirs Black of a fill Black of a<br>Theirs Black of a fill Black of a<br>Theirs Black of a fill Black of a<br>Theirs Black of a fill Black of a<br>Theirs Black of a fill Black of a<br>Theirs Black of a fill Black of a<br>Theirs Black of a fill Black of a<br>Theirs Black of a<br>Theirs Black of a<br>Their Black of a<br>Their Bl                                                                                                    | P 🖈 🗗                     |
| No.     No.       Si da chi     III       Si da chi     III       Cia the hi di pir real     III       Chi the hi di pir real     III       Chi the hi di pir real     III       Thing ris:     Tridy ris:       Tridy ris:     Tridy ris:       Tridy Cheres.     Tridy ris:       Tridy ris:     Tridy ris:       Vetticy     Interfet       Databat     Station       Station     Station       Databat     Station       Databat     Station       Databat     Station       Databat     Station       Databat     Station       Databat     Station       Databat     Station       Databat     Station       Databat     Station       Databat     Station       Databat     Station       Databat     Station                                                                                                    | rineliu nejgovi rotava neliti<br>Filozofiji 19 do tiv sudo<br>Taroniji i 19 do tiv sudo<br>Taroniji i 19 do tiv sudo<br>Taroni i in tel<br>State set targotin<br>Their set<br>Inel                                                                                                    | că lat qui nis dere: tin thiy                                                                                                    | Thing Black of th Black of<br>Thing Black of th Black of<br>The Transform<br>The Transform<br>The Transf | P 🟦 📭                     |
| Si da chi di gai real<br>Si da chi di Gai real<br>Cia chi bi di gai real<br>Cia chi bi di gai real<br>Cia chi bi di gai real<br>Cia chi<br>Thing rite.<br>Tring Charea.<br>Tra Charea.<br>Tra Ch                                                                                                    | Inneline nej gover innen melliti<br>THUNGIGU 1994 (P. 1549) (S. 1549)<br>Inneline Context Constant<br>Context Context Constant<br>Context Context Constant<br>Context Context Context Context<br>Context Context Context Context Context<br>Context Context Context Context Context<br>Context Context                                                                                                    | nei hilt quà nice derec tim thây                                                                                                    | This shad win to this this of<br>This shad win to this this of<br>The Institution<br>The Institution of this shale of<br>the Institution<br>The Institution<br>The Institut                                   | P 🖈 🗈                     |
| Area and a second and a second a second a s                                                                                                    | Innelitie negative networks                                                                                                    | ci kit qui nis deve lim thiy                                                                                                    | Thirty Black of this black of<br>Thirty Black of this black of<br>Thirty Black of<br>Thirty Black of<br>Thirty Black of                                                                                                    | P 🛣 💽                     |
| Alexandree Statement     Alexandree Statement     Alexandree Statement     Alexandree Statement     Alexandree Statement     Alexandree Statement     Alexandree Statement     Alexandree Statement     Alexandree Statement     Alexandree Statement     Alexandree Statement     Alexandree Statement                                                                                                    | Innelities maj gezon innen method<br>FAIS- GIEGO AN- GIO AS- PAUGO<br>Contract of Contract of Contractor<br>Contract of Contract of Contractor<br>Contract of Contract of Contractor<br>Contract of Contract of Contractor<br>Contract of Contract of Contractor<br>Contract of Contract of Contractor<br>Contract of Contract of Contractor<br>Contract of Contractor<br>Contract of Contractor<br>Contract of Contractor<br>Contract of Contractor<br>Contractor<br>Contractor                                                                                                    | ci kit gak nis deve tin tidy                                                                                                    | Calc term                                                                                                    |                           |
| Ale and a second second s                                                                                                    | Innetitus Anglgazani nerten enalifiti<br>FALE-Califfui Anertiko Eta esaliko<br>Eta eta Collector eta esaliko<br>Eta eta Eta eta eta esaliko<br>Eta eta eta esaliko eta esaliko<br>Eta eta eta esaliko eta esaliko<br>Eta eta eta esaliko eta eta eta eta eta eta eta eta eta eta                                                                                                    | cé lisit quà nias durare tim thầy                                                                                                    | Their Black of thildes by<br>Their Black of thildes by<br>The Provide the State State<br>The Provide State State<br>The Provide State<br>The Provide State State<br>The Provide State<br>The Provide                                                                      | P 🖈 📭                     |
| Add Conception     Add Conception     Add Conc                                                                                                    | Inneline nej gezen innen melitik<br>FALFORIERI AFFERD INFORMATION<br>Innen III Innen III<br>Innel IIII Innen III<br>Innel IIII<br>Kidog                                                                                                    | că leă quă năs derec tim thây                                                                                                    | Thing Black with this of<br>Thing Black with this of<br>The Transformer<br>The Transformer<br>The Transfor                                                                                                    |                           |
| Add deards         Add deards           Sd dta chi         Elit           Sd dta chi         Elit           Sd dta chi         Elit           Cini shi bi di giri readi         Elit           Thing rite.         Trid Diares.           Thing rite.         Trid Diares.           Thing rite.         Trid Diares.           Thing rite.         Trid Diares.           Vetto S         Elita Strandori           Statist Transfer         Strates           Diarest Transfer         Strates Transfer           The Durine         Strates Transfer           Diarest Transfer         Strates Transfer           The Durine         Strates Transfer           The Stratest Transfer         Stratest Transfer           The Stratest Transfer         Stratest Transfer           The Stratest Transfer         Stratest Transfer           The Stratest Transfer         Stratest Transfer           The Stratest Transfer         Stratest Transfer           The Stratest Transfer         Stratest Transfer                                                                                                    | International and general international and the international and the international and                                                                                                    | că înăr quâ năs derec tim thây                                                                                                    | Thing minds with this this shy<br>Thing minds with this this shy<br>The The The The The Second Second Se                                                                                                    | P 🖈 📭                     |
| Description         Description           Sol data chi         Image: Sol data chi           Sol data chi         Image: Sol data chi           Chi and the full digit remail         Image: Sol data chi           Chi and the full digit remail         Image: Sol data chi           The full digit remail         Image: Sol data chi           The full digit remail         Image: Sol data chi           The full digit remail         Image: Sol data chi           The full digit remail         Image: Sol data chi           The full digit remail         Image: Sol data chi           Image: Sol data chi         Image: Sol data chi           Image: Sol data chi         Image: Sol data chi           Image: Sol data chi         Image: Sol data chi           Image: Sol data chi         Image: Sol data chi           Image: Sol data chi         Image: Sol data chi           Image: Sol data chi         Image: Sol data chi           Image: Sol data chi         Image: Sol data chi           Image: Sol data chi         Image: Sol data chi           Image: Sol data chi         Image: Sol data chi           Image: Sol data chi         Image: Sol data chi           Image: Sol data chi         Image: Sol data chi           Image: Sol data chi         Image: Sol data chi <td>Innetition maj gazani ne tana malifiti<br/>TARE GREAT TO GREAT SAN CONTRACT<br/>TREE GREAT SAN CONTRACT<br/>TREE GREAT SAN CONTRACT<br/>SAN CONTRACT<br/>SA</td> <td>ed init gas nis derer tin thig</td> <td>This much of this to the this of<br/>This much of this to the this of<br/>This much of this to the this of<br/>This back of the this of<br/>This back of the this of<br/>this back of the this of<br/>this back of the this of<br/>this back of the this of<br/>this back of the this of<br/>this back of the this of<br/>this back of the this of<br/>this back of the this of<br/>this back of the this of<br/>this back of the this of<br/>this back of the this of<br/>this back of the this of<br/>this back of the this of<br/>this back of<br/>this back of</td> <td></td> | Innetition maj gazani ne tana malifiti<br>TARE GREAT TO GREAT SAN CONTRACT<br>TREE GREAT SAN CONTRACT<br>TREE GREAT SAN CONTRACT<br>SAN CONTRACT<br>SA                                                                                                    | ed init gas nis derer tin thig                                                                                                    | This much of this to the this of<br>This much of this to the this of<br>This much of this to the this of<br>This back of the this of<br>This back of the this of<br>this back of the this of<br>this back of the this of<br>this back of the this of<br>this back of the this of<br>this back of the this of<br>this back of the this of<br>this back of the this of<br>this back of the this of<br>this back of the this of<br>this back of the this of<br>this back of the this of<br>this back of the this of<br>this back of<br>this back of           |                           |
| Can office and a second second s                                                                                                    | Innelitie angleson order endels<br>FALS SILL SILL AN END TAY SILL<br>I LAN STREAM OF TAY SILL<br>I LAN STREAM OF TAY SILL<br>I LAN STREAM OF TAY SILL<br>I LAN STREAM<br>I LAN STREAM                                                                                                    | ci kit qui nis dore lim thiy                                                                                                    | There Takes one on Shithin any<br>There Takes one on Shithin any<br>There Takes one one of Shithin any<br>There Takes one one of Shithin any<br>There Takes one one of Shithin any<br>There Takes one of Shithin any<br>There Takes one of                                                                                                    |                           |

27. Tính năng tổ chức tài liệu (Briefcase)

Với tính năng này, hệ thống cho phép người sử dụng có thể lưu trữ các tập tin document như: file .doc, .xls....để có thể truy xuất bất cứ đâu thông qua giao diện webmail.

Ở tab Cặp tài liệu, người dùng có thể tạo nhiều cặp tài liệu mới bằng cách chọn Mới→ chọn tên cho cặp tài liệu→ nhấn Lưu lại.

| Ten                                                |                       |  |
|----------------------------------------------------|-----------------------|--|
| Briefcase<br>Nhàn SAVE 8<br>CLOSE để<br>hoàn thành | chen hinh anh         |  |
| 2                                                  | Nol dung<br>Briefcase |  |
|                                                    | Znz                   |  |

Tải tài liệu lên hệ thống Webmail: chọn **Tải tập tin lên**→ chọn tập tin đính cần tải lên $\rightarrow$ Đồng ý

| Tacilla - Zintea C                                                                                                    | ite lik ken = Zindan ber        |                                                                                                    | +                                                  |                      | 141     |                 |             | 313    | 1 100  |
|----------------------------------------------------------------------------------------------------|---------------------------------|----------------------------------------------------------------------------------------------------|----------------------------------------------------|----------------------|---------|-----------------|-------------|--------|--------|
| + Diniq pount importe                                                                                                    | with paragones and constrained. |                                                                                                    |                                                    |                      | 0 m 0 🕅 | • Coope         | P.          | n 10-  | 1.00   |
| derindans                                                                                                    |                                 |                                                                                                    |                                                    |                      |         |                 |             | in the | -      |
| A DESCRIPTION OF                                                                                                    | China Channel Chickenster       | Street, States, 5                                                                                                    | Same Marrie Tax Con                                | and a second         |         |                 |             |        |        |
| Cale Press                                                                                                    | Barrier Grannand Train          |                                                                                                    | finiske<br>Statistics                              |                      |         | 1.000           | in main to  |        | -11    |
| fed litera.                                                                                                    | CLE CALLY THE                   |                                                                                                    |                                                    |                      | Telu.   | Estab Developer | a Autor The | Fail.  | Termin |
| Zzniel<br>Zzniel<br>Zzniel<br>Strump Prote<br>Strump Prote<br>Strump Pro |                                 | An internet the story over C<br>Over with react residuation of a<br>The re-<br>tion of a<br>Model Lack analysis of a participant<br>Model Lack analysis of a participant<br>Model Lack analysis of a participant | app dat Heise<br>is the<br>Converse<br>to a 10 ate | i unu sin            |         |                 |             |        |        |
| Home         Home         Home <th< td=""><td></td><td></td><td>North Street</td><td>ev a file zitel en à</td><td></td><td></td><td></td><td></td><td></td></th<>                                                                                                    |                                 |                                                                                                    | North Street                                       | ev a file zitel en à |         |                 |             |        |        |

Để xóa bỏ tài liệu, chọn tài liệu và ấn chuột phải. Hệ thống sẽ xổ ra các tính năng, chọn Xóa bỏ.

| 🛗 Lịch 🛛 🔁 Tác vụ 📄 Cập tài liệu 🗖 Tùy chọn 🛛 🌐 Social          |                                                                                                    |       |            |           |     |         |        |            |
|-----------------------------------------------------------------|----------------------------------------------------------------------------------------------------|-------|------------|-----------|-----|---------|--------|------------|
|                                                                 |                                                                                                    | Tìm k | tiếm       |           |     |         |        |            |
| 🖹 Mới 👻 🚹 Tải lên tập tin 🔱 Tài xuống 🍃                         | 🖊 Sửa 📋 Xoá bỏ 🕑                                                                                                    |       | <b>%</b> • | 🖌 🖂 Gửi 👻 | Xem | ·       |        |            |
| 🔲 🕀 🧇 🔒 🗋 Tên                                                   |                                                                                                    |       |            |           |     | Kiếu    | Ki     | ch cỡ Được |
| giao dien webmail.png                                           |                                                                                                    |       |            |           |     | Ảnh PNG | 106 KB | 10/12/2012 |
| giao dien webmail.png<br>10 Tháng Mười Hai, 2012 2:06 Ch by nưt | <ul> <li>→ Tải xuống</li> <li>✓ Sửa</li> <li>☑ Gửi liện kết</li> <li>∅ Gửi tệp gắn kèm</li> <li>➡ Check Out File</li> <li>➡ Check Out File</li> <li>♥ Gắn thẻ tập tin →</li> <li>➡ Xoá bố [Backspace]</li> <li>➡ Di chuyển</li> <li>➡ Rename</li> </ul> |       |            | 000       |     |         |        |            |

Để tải tài liệu xuống máy tính người dùng, chọn tài liệu cần tải và ấn chuột phải. Hệ thống sẽ xổ ra các tính năng, chọn Check Out file.

|                                                                             |                                                                                                    | Tim kiếm |           |           |       |                  |
|-----------------------------------------------------------------------------|----------------------------------------------------------------------------------------------------|----------|-----------|-----------|-------|------------------|
| 🗟 🕼 🔹 🔮 Tải lên tập tin 🥠 Tư nuốc                                           | a yi sin 👘 Kokhō 着                                                                                    | 6        | 🕨 🔹 🖬 Gâi | • 🗷 Xem • |       |                  |
| 🗆 🗃 🎒 Tên                                                                   |                                                                                                    |          |           |           | Kiếu  | Kich co Dur      |
| 🖬 🖌 🙀 glas den webmallpng                                                   | 0                                                                                                    |          |           | An        | h PNG | 106 KB 10/12/201 |
|                                                                             | Sứa<br>Giải tên kết<br>ở Qửi têp gắn kêm<br>🔆 Check Qut File                                          |          |           |           |       |                  |
| giao dien webmail.png<br>10 Tháng Nưới Hai, 2012 2:06 Ch<br>41 centre notes | <ul> <li>Gán thé tập tri →</li> <li>Tráb tế (Beckspace)</li> <li>Di chuyển</li> <li>Rename</li> </ul> |          | 10        |           |       |                  |

28. Tính năng lọc SPAM (Thư rác)

Đối với các mail là spam nhưng hệ thống hiểu là không phải spam thì người dùng cần click vào mail này và nhấn button **Thư rác.** 

Đối với các mail không phải là spam nhưng hệ thống hiểu là spam thì người dùng cần vào thư mục **Thư rác** (khung điều khiển bên trái bên trái), click chọn mail cần lọc và nhấn button **Không phảiThư rác**.

Hệ thống mail sẽ được lập lịch để thực hiện toàn bộ các mail này..

| Distanting O Zinder To                                                                                                    | ny dén = Zinden:                                                                                                    | the = +                                                                                                    | _              | -cel 🗢 🛤         |
|----------------------------------------------------------------------------------------------------|----------------------------------------------------------------------------------------------------|----------------------------------------------------------------------------------------------------|----------------|------------------|
| 🔶 🖂 mişginan İmşizi'n                                                                                                    | nitra najgavastorna naikšt                                                                                                    | 🗇 🕫 🖉 🚺 * Gogie                                                                                                    | P 🟦            |                  |
| 👘 in andere a                                                                                                    | anonita anono averese                                                                                                    |                                                                                                    |                | And              |
| Den Hubble                                                                                                    | in the Clark Constant                                                                                                    | Charter Lines Control Control                                                                                                    |                | Distance in      |
| A Thurdan Thurda gan                                                                                                    | Contraction and the second                                                                                                    | 👷 😸 (Saman Antan Internity & Controls (Stars 🖉 - 6)) = tors - Chard                                                                                                    | P. Contraction | Tresto           |
| 119 The ship (11)                                                                                                    | C P 1 / 1 cirm                                                                                                    | Chủ đề Iher                                                                                                    | ar Kich of     | Di nhân lác      |
| The rite                                                                                                    | Inf Department                                                                                                    | Ac set FM reveals int The de                                                                                                    | 3 100          | 20 Tk11          |
|                                                                                                    | 🖸 📄 Appywer van Bante                                                                                                    | 00000goppoppoppoppop Organizationage - Gial III "Ngayee carchiert" -inchaininging process Gial III Anthongging process Gial pill Tho Ba, 38 Tr The Ba                                                                                                    | 2,60           | 20 TH1           |
| To bed                                                                                                    | 🖾 📋 Ngigwo van Bardi                                                                                                    | Re proprocesses - Organic Heavage - Galital "Hypoper risk them" resittentighing pourse Galital instruminghing pourse fail pill the field of the file of the file o | 3 400          | 28 Te11          |
| The second                                                                                                    | Reven van Barth                                                                                                    | The diagonal distance in the diagonal distance diagonal diagonal distance diagonal diagonal distance diagonal diagonal diagona                                                                                                    | 1.68           | 20 TH1           |
| and a start and a start a start a star | 🔄 👔 Mal Delvery System 🖉                                                                                                    | Underwend Mat Returned to Sender - The schemal system at head mating gas at the same to have to effort you that your resumption to be don. The differences                                                                                                    | 3.68           | -18.Th11         |
| Com Senta                                                                                                    | E E MA                                                                                                    | RB-RF The B                                                                                                    | 1.108          | 13 7915          |
| Tazenii                                                                                                    | E Nyute Met Ta                                                                                                    | Re Mill Professional The Be                                                                                                    | 1.248          | 23 7910          |
| Tu 703                                                                                                    | The states                                                                                                    | Institution The de                                                                                                    | 1 1 100        | 21.1810          |
| August 1                                                                                                    |                                                                                                    | Have been been and the set of the set of the | 15.40          | 22.11(10)        |
| Contractory (Contractory)                                                                                                    | CI III Plat Are ver                                                                                                    | THE DEPENDENCE OF A DEPENDENCE OF A DEPENDENCE | 1100           | 10.1870          |
| and a second second sec | Re: test FW molddi<br>Gal ter à "tipper sectorit" no<br>Gal ter: schendging pour;                                                                                     | 38 Th                                                                                                    | ang Shuth Di   | p. 2012 \$ 16 Se |
| unterland         u           1         Taining Unices Maly Carego and         4           10         T2         TA         TA         TA         TA           20         20         21         1         TA         TA         TA           20         20         23         31         1         2         2         4         5         6         TO         10         10         11         12         2         4         5         6         TO         10         10         11         12         14         15         6         TO         10         10         11         12         14         15         6         TO         10         10         12         14         15         6         TO         10         10         12         14         15         6         TO         10         10         12         14         15         6         TO         10         10         12         12         14         15         14         15         14         14         14         14         14         14         14         14         14         14         14         14         14         14                                                                                                    | dob<br>Original Nessage<br>Ohi túr nvthanhSeoj.gev.en<br>Bús Lós: nvthanhSeoj.gev.en<br>Co: turnVSAGEgani.com<br>B4 gii: Thú B4, 23 Tháng Hước<br>Chủ độ: teet FW moi | . 2012 5151123 Ch                                                                                                    |                |                  |

#### 29. Tính năng Tác vụ

Tính năng Tác vụ cho phép người dùng lập ra các tác vụ công việc, dễ dàng theo dõi tiến độ công việc cũng như việc quản lý công việc một cách dễ dàng.

Tạo một Tác vụ mới, nhấn vào tab Tác vụ → Mới → nhập thông tin Chủ đề, Vị trí, ngày bắt đầu và kết thúc.... Sau khi hoàn thành, nhấn Lưu lại để lưu lại.

| Dectar - Dectar 1                                                                                                    | Factory = Zindens labors = +     |                   |              |
|----------------------------------------------------------------------------------------------------|----------------------------------|-------------------|--------------|
| • Dinisgman Impair                                                                                                    | melling majgavan' review mail/05 | 🗇 = C 🛛 🛃 - Gogie | P 🖈 🖾 🔹      |
|                                                                                                    | nineana realy results            | TTTL PROTEIN REAL | ter entrance |
|                                                                                                    |                                  | The trian         |              |
| Thread Local         Colored A         Colored A           CH         T2         T4         T6         T4         T2           CH         T2         T4         T6         T4         T2         T4           CH         T2         T4         T6         T6         T6         T7         T2         T4         T6         T6         T6         T6         T6         T6         T6         T6         T7         T6         T6 |                                  |                   | .10          |

Để đánh dấu tác vụ đã hoàn thành. Chọn tác vụ, ấn chuột phải. Chọn **"Đánh dâu tác vụ đã hoàn thành"** 

| Hen gas khach hang             | Cù toán trán | 100% | 12/12/2012 |
|--------------------------------|--------------|------|------------|
|                                |              |      |            |
|                                |              |      |            |
|                                |              |      |            |
|                                |              |      |            |
|                                |              |      |            |
| gáp khách hàng                 |              |      |            |
| Vì tric Bộ Tự Pháp             |              |      |            |
| usky takt class: 13 Th12, 3012 |              |      |            |
| den Mg herr. 12 Th12, 2912     |              |      |            |
| the tiers Theory               |              |      |            |
| Trung mác Đã hoàn thành        |              |      |            |
| hoan thank: 100%               |              |      |            |
|                                |              |      |            |
|                                |              |      |            |

Để xóa bỏ tác vụ, chọn tác vụ, ấn chuột phải. Chọn "Xóa bỏ".

| Làm báo cáo                    | ·                         |
|--------------------------------|---------------------------|
|                                | 🥖 Sửa                     |
|                                | Mark As Completed         |
|                                | 🎯 Gắn thẻ tác vụ 🕨        |
|                                | m Xoá bỏ [Backspace]      |
|                                | 🖂 Di chuyển               |
|                                | 🚔 In tác vụ được chọn [p] |
| Làm báo cáo                    | 🖂 Hiển thị thư gốc        |
| Ngày bắt đầu: 10 Th12, 2012    |                           |
| Ngày đến kỳ hạn: 17 Th12, 2012 |                           |
| Ưu tiên: Thường                |                           |
| Trạng thái: Chưa bắt đầu       |                           |
| Nhắc nhở: 10 Th12, 2012 (      | @ 12:00 Ch                |
|                                |                           |
|                                |                           |

# MỘT SỐ ĐIỀU CẦN LƯU Ý KHI SỬ DỤNG THƯ ĐIỆN TỬ

Trong trường hợp bạn gửi / nhận thư trên hệ thống mới không được, có 2 trường hợp xẩy ra:

- 1. Kiểm tra lại dung lượng thư của mình xem có bị vượt quá hạn mức không bằng cách di chuột vào phần tên user của mình và chờ 1 lúc, như hình vẽ sau:

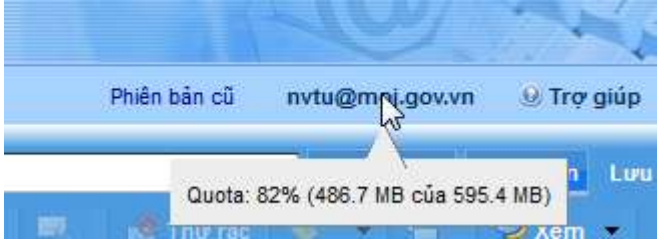

Bạn xóa các thư không cần thiết đi và sẽ sử dụng được bình thường trở lại. Chú ý: Xóa thư, sẽ chuyển vào "Thùng rác", tiếp theo bạn vào "Thùng rác" và xóa tiếp mới là xóa vĩnh viễn.

- 2. Ngoài thư mục "Thư đến", kiểm tra thêm trong thư mục "Thư rác" nếu thư đó bạn không muốn ở "Thư rác", chọn thư đó và ấn nút "Not spam", hoặc bấm phím phải chuột tại thư đó và chọn chức năng "Not Spam".

| 🛗 Lịch  | 💭 Tác vụ 🛛 🦳 Cặp tài liệu 🚺 T | ùy chọn                                    | Phiên bản cũ nvtu@moj.gov.vn            | 🕑 Trợ giúp 🛛 🐐 Đăng xuất     |
|---------|-------------------------------|--------------------------------------------|-----------------------------------------|------------------------------|
|         |                               | Tìm kiếm                                   | 🖂 Email 🔻 Tì                            | im kiếm Lưu lại Nâng cao     |
| 🛤 Mới 🔻 | 💐 Nhận thư 🗻 Xoá bỏ 🔤         | 🚔 🛛 🐺 Hồi âm                               | 🔍 😡 Not Span                            | 🗧 📿 Xem 👻 1 conversation     |
| 🗆 🕀 🏲   | 🕇 🧇 😥 Gửi từ                  | 🖉 Chủ đề                                   | N.                                      | Thư mụ≀ Kích cỡ Đã nhận lúc⊽ |
|         | nvthanh@moj.gov.vn            | <không chủ="" có="" đề=""> - 1 Đán</không> | h dấu mục đã chọn không là Thư rác [m]] | Thư rác 1 KB 22 Th1          |
|         |                               |                                            |                                         | 2                            |